# brother

# Brother iPrint&Scan 行動列印 / 掃描指引

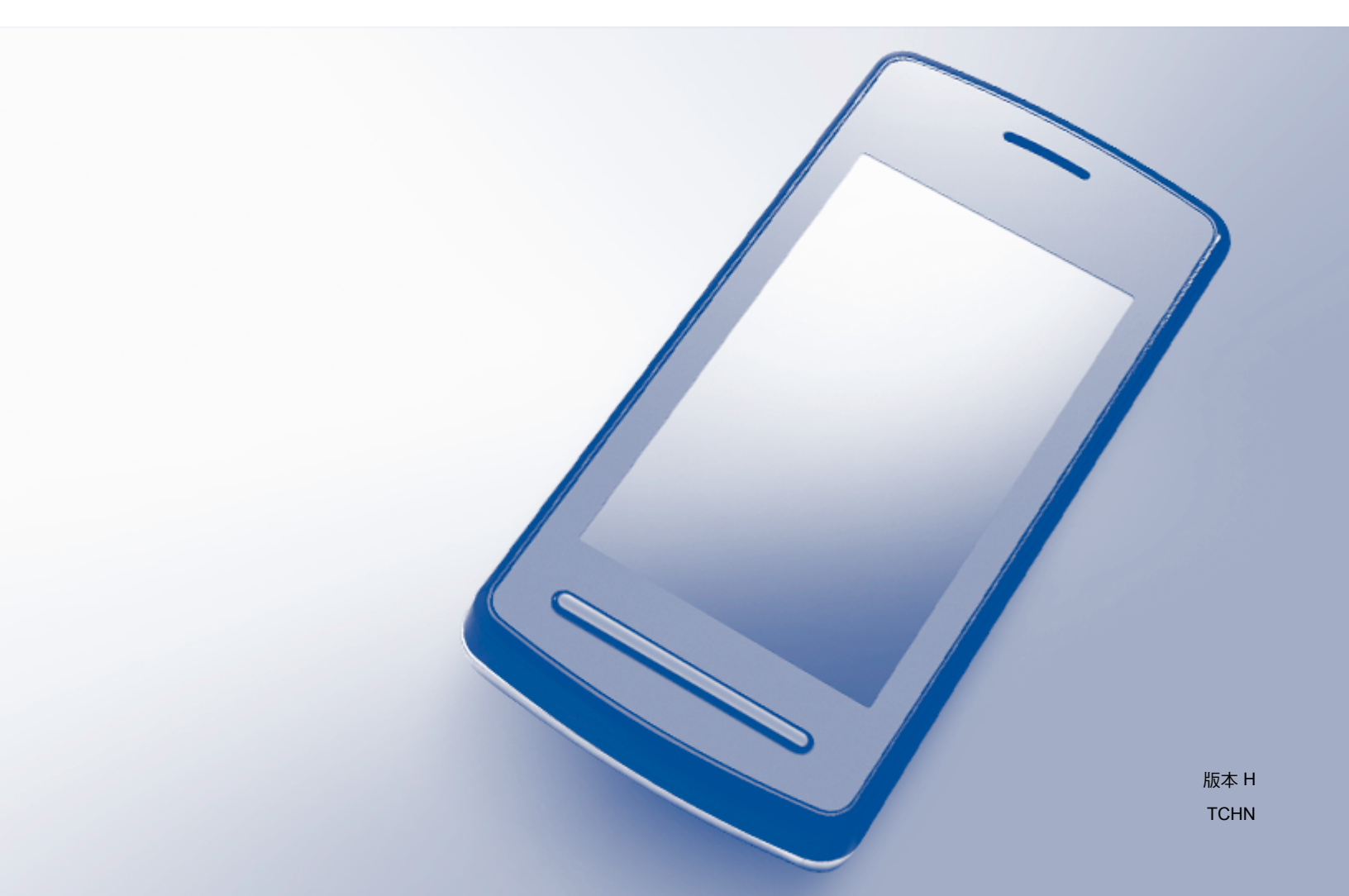

### 註釋說明

本指引使用以下註釋樣式:

### 註釋詳細說明運行環境、安裝條件或特殊使用條件。

### 商標

註釋

brother 是兄弟工業株式會社的商標。

Google、Android、Android Market、Gmail、Google Play、Google Cloud Print 和 Google Chrome 是 Google 公司的商標。要使用這些商標,需要獲取 Google 公司的許可。

Apple、OS X、iPhone、iPod touch、iPad、iTunes、Safari 和 AirDrop 是蘋果公司在美國和其他國家的註冊商標。

iCloud 是蘋果公司在美國和其他國家的註冊服務標章。

App Store 是蘋果公司的服務標章。

Microsoft、Windows Phone、SkyDrive、Excel 和 PowerPoint 是微軟公司在美國和 / 或其 他國家的註冊商標。

Wi-Fi 是 Wi-Fi Alliance 的註冊商標。

Wi-Fi Direct 是 Wi-Fi Alliance 的商標。

Bluetooth 文字商標和標識為 Bluetooth SIG, Inc. 所擁有, 兄弟工業株式會社經過授權使用此 種商標。

本說明書中提及的軟體名稱都有一份軟體許可證協定,該協定指明了其相應的所有者。

Brother 產品、相關說明書和任何其他材料中出現的任何公司的商標名稱、產品名稱都是其 相應公司的商標或註冊商標。

©2011-2014 Brother Industries, Ltd. 版權所有。

## 目錄

### 第 I 部份 適用於 Android™ 設備

| 1 | 簡介                                                               | 2 |
|---|------------------------------------------------------------------|---|
|   | 概沭                                                               | 2 |
|   | 硬體要求                                                             | 3 |
|   | 支援的作業系統                                                          | 3 |
|   | 装置連接                                                             | 3 |
|   | 從 Google Play™ Store 應用 (Android Market™) 下載 Brother iPrint&Scan | 7 |

### 2 列印

| ſ | 1 | ١ |   |
|---|---|---|---|
| P | ٩ | 5 |   |
| ł | 4 | , |   |
|   | ĺ | 8 | 8 |

32

| 從行動裝置的記憶卡列印 | 8  |
|-------------|----|
| 列印照片        | 8  |
| 列印文件        |    |
| 透過網頁瀏覽器列印   |    |
| 列印網頁        |    |
| 列印電子郵件訊息    |    |
| 透過其他應用程式列印  | 24 |
| 列印照片或文件     | 24 |
| 列印網頁        |    |
| 列印設定        | 31 |

### 3 掃描

| 掃描文件           |  |
|----------------|--|
| 直接掃描到行動裝置的記憶卡  |  |
| 在其他應用程式中開啟掃描影像 |  |
| 掃描設定           |  |

### 第 II 部份 適用於 iOS 設備

| 4 | 簡介                                 | 42 |
|---|------------------------------------|----|
|   | 概述                                 | 42 |
|   | 硬體要求                               | 43 |
|   | 支援的設備和作業系統                         | 43 |
|   | 裝置連接                               | 43 |
|   | 從 App Store 下載 Brother iPrint&Scan | 47 |
|   |                                    |    |
| 5 | 列印                                 | 48 |
|   | 列印行動裝置相簿中的照片                       | 48 |
|   | 對於 iPhone 和 iPod touch             |    |
|   | 對於 iPad 和 iPad mini                |    |
|   | 從文件檔案清單列印                          |    |
|   | 對於 iPhone 和 iPod touch             |    |
|   | 對於 iPad 和 iPad mini                |    |
|   | 透過網頁瀏覽器列印                          | 53 |
|   | 對於 iPhone 和 iPod touch             | 53 |
|   | 對於 iPad 和 iPad mini                | 58 |
|   | 列印剪貼簿中的資料                          | 63 |
|   | 對於 iPhone 和 iPod touch             | 63 |
|   |                                    |    |

| 對於 iPhone 和 iPod touch         | 63 |
|--------------------------------|----|
| 對於 iPad 和 iPad mini            | 65 |
| 列印透過 Brother iPrint&Scan 拍攝的照片 | 67 |
| 透過其他應用程式列印照片或文件                | 69 |
| 對於 iPhone 和 iPod touch         | 69 |
| 對於 iPad 和 iPad mini            | 71 |
| 列印設定                           | 73 |
|                                |    |

### 6 掃描

| 掃描文件               | 74 |
|--------------------|----|
| 掃描文件並將其儲存在行動裝置的相簿中 | 74 |
| 透過電子郵件發送           | 78 |
| 掃描文件並將其儲存到 iCloud  | 83 |
| 管理掃描影像:開啟、上傳和分享    | 87 |
| 掃描設定               | 92 |

### 第Ⅲ部份 對於 Windows Phone<sup>®</sup> 設備

| 7 | 簡介                                                                                                 | 94  |
|---|----------------------------------------------------------------------------------------------------|-----|
|   | 概述                                                                                                 | 94  |
|   | 硬體要求                                                                                               | 95  |
|   | 支援的作業系統                                                                                            | 95  |
|   | 裝置連接                                                                                               | 95  |
|   | 從 Windows Phone <sup>®</sup> Store (Windows Phone <sup>®</sup> Marketplace) 下載 Brother iPrint&Scan | 97  |
| _ |                                                                                                    |     |
| 8 | 列印                                                                                                 | 98  |
|   | 列印儲存在行動裝置中的影像                                                                                      | 98  |
|   | 列印透過 Brother iPrint&Scan 拍攝的照片                                                                     | 100 |
|   | 從 Microsoft <sup>®</sup> SkyDrive <sup>®</sup> 列印照片或文件                                             | 102 |
|   | 透過其他應用程式列印照片                                                                                       | 104 |
|   | 列印設定                                                                                               | 106 |
| 9 | 掃描                                                                                                 | 107 |

| 掃描文件並將其儲存在行動裝置或 Microsoft <sup>®</sup> SkyDrive <sup>®</sup> 中 | 107 |
|----------------------------------------------------------------|-----|
| 掃描設定                                                           | 109 |

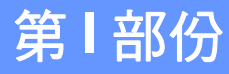

# 

# 適用於 Android™ 設備

| 簡介 | 2  |
|----|----|
| 列印 | 8  |
| 掃描 | 32 |

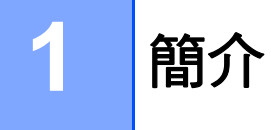

### 概述

透過 Brother iPrint&Scan,您可以直接從 Android™ 設備使用 Brother 裝置的各項功能,而 無需使用電腦。

Brother iPrint&Scan 支援以下功能:

■列印

即使您的設備未連接到電腦,您仍可直接從行動裝置列印照片、文件、網頁和電子郵件訊 息(請參閱 ▶▶ 第8頁 *列印*)。

■掃描

使用 Brother 設備掃描的照片和文件可直接儲存到行動裝置的記憶卡上,並可使用其他應 用程式開啟。此外,如果您的行動裝置安裝了支援 JPEG 和 PDF 檔案的電子郵件應用程 式,則可將掃描的影像附加到發送的電子郵件訊息中,並使用行動裝置發送這些影像 (請參閱 **>>** 第 32 頁 *掃描*)。

### 註釋

- 如需獲取 Brother iPrint&Scan 所支援型號的清單,請瀏覽 Brother 網站 <u>http://www.brother.com/apps/android/</u>。
- •如果您的行動裝置未配備印表機或掃描器,則無法使用與 Brother iPrint&Scan 有關的列 印功能或掃描功能。

### 硬體要求

### 支援的作業系統

有關支援的作業系統的資訊,請參閱 Google Play™ Store 應用 (Android Market™)上的 Brother iPrint&Scan 網頁。

### 裝置連接

若要使用 Brother iPrint&Scan,請使用以下連接方式之一將您的行動裝置連接到 Brother 設備:

- Wi-Fi<sup>®</sup>
- Wi-Fi Direct<sup>™</sup>
- Bluetooth
- ■NFC(近距離無線通訊)
- ■遠端列印 (Google Cloud Print™)

若要針對每個連接方式設置您的行動裝置,請參閱行動裝置的使用說明書。

### 註釋

視乎 Brother 設備和行動裝置,支援的連接方式可能會有所不同。

#### Wi-Fi 連接

Brother iPrint&Scan 支援使用基礎架構模式的無線連接;不支援 ad-hoc 模式。 若要設置本 Brother 設備的 Wi-Fi 連接,請參閱您的行動裝置的快速安裝指南。 ■ 透過 Wi-Fi 將本 Brother 設備連接到無線存取點/路由器時:

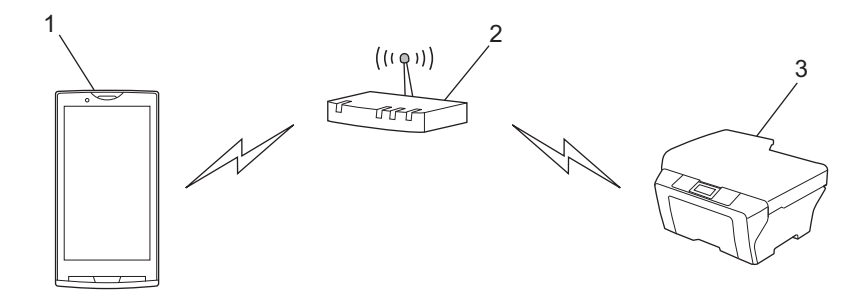

- 1 行動裝置
- 2 無線存取點/路由器
- 3 無線網路設備(您的設備)

■透過網路連接線將本 Brother 設備連接到無線存取點 / 路由器時:

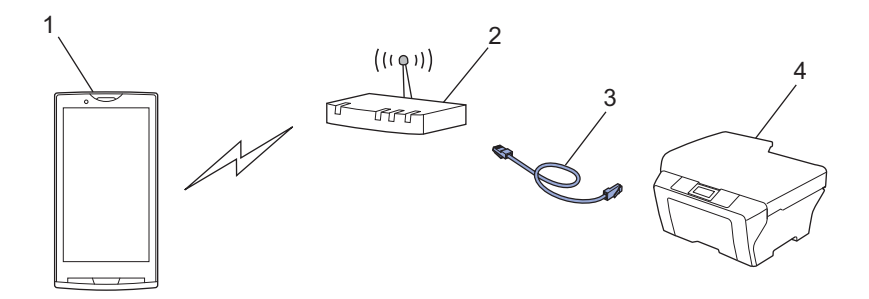

- 1 行動裝置
- 2 無線存取點/路由器
- 3 網路連接線
- 4 網路設備(您的設備)

### Wi-Fi Direct™ 連接

使用 Wi-Fi Direct<sup>™</sup> 將您的行動裝置連接到 Brother 設備。Wi-Fi Direct<sup>™</sup> 可讓您在 Brother 設備和行動裝置之間設置一個加密的無線網路,不需要使用存取點。

如果您的 Brother 設備支援 Wi-Fi Direct™ ,而且您想設置 Brother 設備的 Wi-Fi Direct™ 網路設定,請從 Brother Solutions Center 網站 (<u>http://solutions.brother.com/</u>) 下載 Wi-Fi Direct™ 使用說明書。

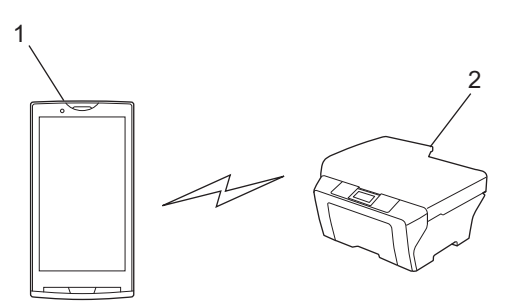

- 1 行動裝置
- 2本 Brother 設備

簡介

### Bluetooth 連接

使用 Bluetooth 將您的行動裝置連接到 Brother 設備。

若要設置 Brother 設備的 Bluetooth 連接,請參閱 Brother 設備的使用說明書。

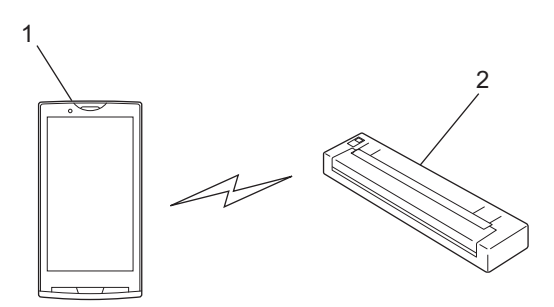

### 1 行動裝置

2本 Brother 設備

### NFC(近距離無線通訊)

如果您使用 NFC,透過將行動裝置緊貼到 Brother 設備的 NFC 標識上即可進行列印和掃描,而無需網路連接。

確保 Brother 設備的 NFC 功能已開啟。您可在設備控制面板上的網路選單中確認設備的 NFC 設定。

您的行動裝置也必須支援 NFC。

確保行動裝置的 NFC 功能已開啟。

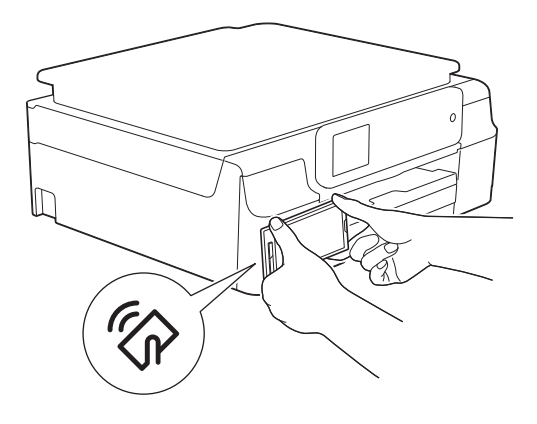

### 遠端列印 (Google 雲端列印)

遠端列印功能基於 Google 雲端列印。Google 雲端列印是 Google 提供的一項服務,您可以 使用它從遠端列印至您的印表機。

若要配置您的 Brother 設備以透過 Google 雲端列印進行列印,請從 Brother Solutions Center 網站 (<u>http://solutions.brother.com/</u>) 上您的設備型號的 **Manuals** 頁面下載 Google 雲端列印指引。

您的 Brother 設備必須支援 Google 雲端列印。

■ 如果您的 Brother 設備支援 Google 雲端列印,將會直接連接至 Google 雲端列印伺服器。

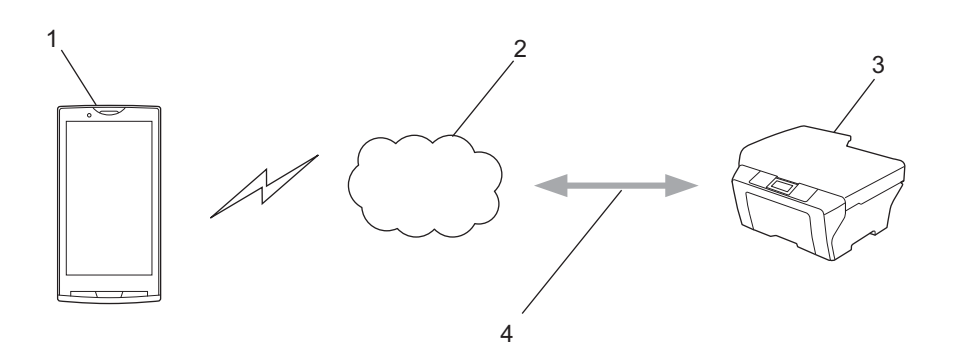

- 1 行動裝置
- 2 網際網路
- 3本 Brother 設備
- 4 有線或無線網路連接

# 從 Google Play™ Store 應用 (Android Market™) 下載 Brother iPrint&Scan

可從 Google Play<sup>™</sup> Store 應用 (Android Market<sup>™</sup>) 下載並安裝 Brother iPrint&Scan。為了 充分利用 Brother iPrint&Scan 支援的所有功能<sup>,</sup>請確保您正在使用的是最新版本<sup>。</sup>

若要下載並安裝或卸載 Brother iPrint&Scan,請參閱行動裝置的使用說明書。

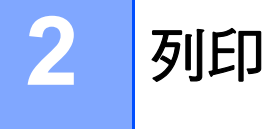

### 從行動裝置的記憶卡列印

### 列印照片

您可以列印儲存在行動裝置的記憶卡上的 JPEG 影像。

- 1 確保已將記憶卡插入行動裝置。
- 2 開啟行動裝置上的啟動程式。
- 3 點擊 Brother iPrint&Scan 圖示。

### 註釋 -

顯示授權合約螢幕時,請仔細閱讀並接受合約條款。

- 4 點擊照片列印。
- 5 顯示照片縮圖。點擊所需照片。
- 6 確認列印預覽螢幕上的影像,確保已選擇本設備。

#### ▲ 🔄 🔮 📑 🔺 📶 🚅 08:33

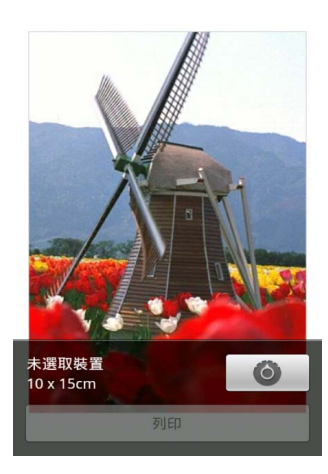

**註釋** 點擊螢幕可隱藏或顯示操作按鈕。 7 如果選擇其他設備,或者如果顯示**未選取裝置**,請執行以下步驟:

- 1 點擊 🗿 ∘
- 2 點擊顯示的印表機。

| 列印設定                           |  |  |
|--------------------------------|--|--|
| <b>印表機</b><br><sup>未選取裝置</sup> |  |  |
| 列印選項                           |  |  |
| 紙張大小<br><sup>A4</sup>          |  |  |
| <b>份數</b><br>┐                 |  |  |
| 品質                             |  |  |
|                                |  |  |
|                                |  |  |
|                                |  |  |
|                                |  |  |
| ţ                              |  |  |

3 執行以下操作之一:

- 若要使用 Wi-Fi 連接或 Bluetooth 連接進行列印,請確保您的 Brother 設備已開啟, 然後在行動裝置上點擊網路印表機或 Bluetooth 印表機。從清單中選擇您的 Brother 設備。
- 若要使用 NFC 功能進行列印,請確保行動裝置的 NFC 功能已開啟,然後在行動裝置上點擊 NFC 印表機。
- 若要使用遠端列印 (Google 雲端列印) 進行列印,請在行動裝置上點擊**遠端印表** 機。將顯示您的 Google 帳戶已註冊的可用設備。選擇您的 Brother 設備。

註釋

- 若要變更 Google 帳戶,請啟動 Brother iPrint&Scan,在主選單中按選單按鈕,然後點擊 資訊。點擊帳戶,然後選擇所需帳戶。
- 若要變更列印選項,請參閱 >> 第 31 頁 列印設定。

4 按返回按鈕退出列印設定螢幕。

- 列印
- 8 執行以下操作之一:
  - 若要使用 Wi-Fi 連接、Bluetooth 連接或遠端列印 (Google 雲端列印) 進行列印, 請點 擊列印。列印資料將被發送到您的 Brother 設備。
  - ■若要使用 NFC 功能進行列印,請執行以下步驟:
    - 1 行動裝置上顯示列印預覽螢幕時,將行動裝置緊貼到 Brother 設備的 NFC 標識上。 行動裝置連接到 Brother 設備時,會發出聲音且行動裝置螢幕上會顯示輕觸即可傳 輸。視乎行動裝置,顯示的螢幕和訊息可能會有所不同。

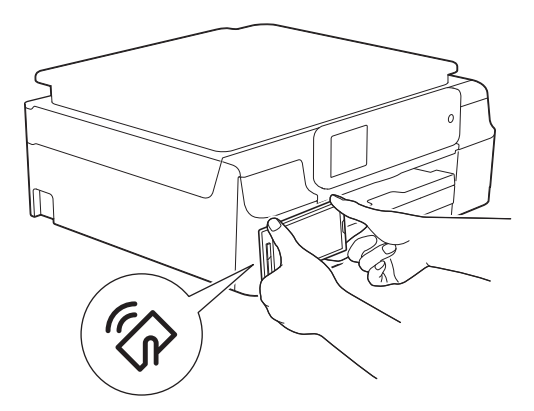

2 繼續將行動裝置緊貼到 Brother 設備的 NFC 標識上,然後點擊行動裝置螢幕的中間 位置。Brother 設備將開始列印。

註釋

如果您的行動裝置未被識別,重新調整行動裝置在 NFC 標識上的位置,然後再試一次。

### 列印文件

您可以列印儲存在行動裝置的記憶卡上的文件。

支援以下檔案格式:

- PDF
- Microsoft<sup>®</sup> Word (DOC/DOCX)
- Microsoft<sup>®</sup> Excel<sup>®</sup> (XLS/XLSX)
- Microsoft<sup>®</sup> PowerPoint<sup>®</sup> (PPT/PPTX)
- ■文字

### 註釋

- 無法列印受密碼保護的文件。
- 無法列印某些加密的 PDF 檔案。
- •列印使用非檔案內置字體的 PDF 檔案時,字元可能會被替換為其他字體,或變成亂碼。
- •列印含有透明對象的 PDF 檔案時,將忽略透明度設定,並在該設定關閉的情況下列印檔案。
- 1 確保已將記憶卡插入行動裝置。
- 2 開啟行動裝置上的啟動程式。
- 3 點擊 Brother iPrint&Scan 圖示。
- 註釋

顯示授權合約螢幕時,請仔細閱讀並接受合約條款。

4 點擊文件列印。

5 顯示文件清單。點擊您想列印的文件的名稱。

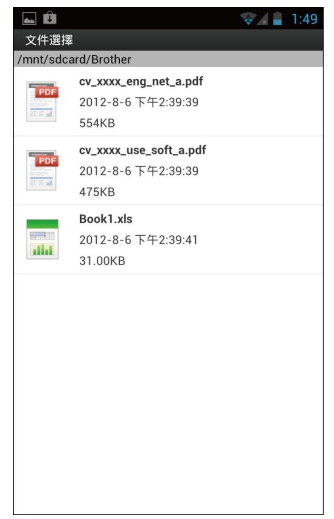

6 列印 Microsoft<sup>®</sup> Excel<sup>®</sup> 檔案時,會顯示工作表清單。選擇您想列印的工作表。

7 確認縮圖列印預覽螢幕上的影像,確保已選擇本設備。 將列印帶有複選標記的頁面。如果您不想列印某一個頁面,請點擊該頁面,清除複選標記。

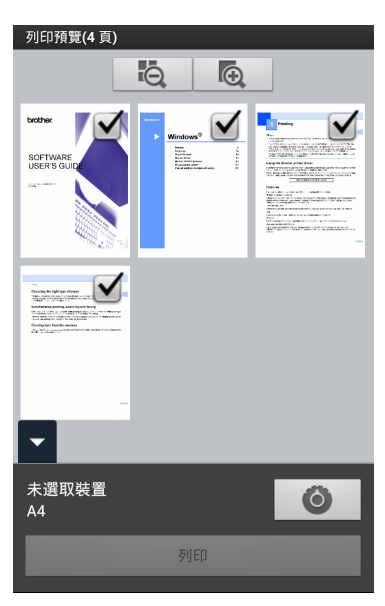

註釋

若要選擇或取消選擇所有頁面,按選單按鈕,然後點擊 🖉 選擇或點擊 💾 取消選擇。

8 如果選擇其他設備,或者如果顯示未選取裝置,請執行以下步驟:

- 1 點擊 🗿 ∘
- 2 點擊顯示的印表機。

| 利印铅定             |  |  |
|------------------|--|--|
| 印表機              |  |  |
| 列印選項             |  |  |
| 紙張大小             |  |  |
| <b>份數</b><br>₁   |  |  |
| <b>品質</b><br>高畫質 |  |  |
|                  |  |  |
|                  |  |  |
|                  |  |  |
|                  |  |  |
| ÷                |  |  |

3 執行以下操作之一:

- 若要使用 Wi-Fi 連接或 Bluetooth 連接進行列印,請確保您的 Brother 設備已開啟, 然後在行動裝置上點擊網路印表機或 Bluetooth 印表機。從清單中選擇您的 Brother 設備。
- ■若要使用 NFC 功能進行列印,請確保行動裝置的 NFC 功能已開啟,然後在行動裝置上點擊 NFC 印表機。
- 若要使用遠端列印 (Google 雲端列印) 進行列印,請在行動裝置上點擊**遠端印表** 機。將顯示您的 Google 帳戶已註冊的可用設備。選擇您的 Brother 設備。

註釋

- 若要變更 Google 帳戶,請啟動 Brother iPrint&Scan,在主選單中按選單按鈕,然後點擊 資訊。點擊帳戶,然後選擇所需帳戶。
- 若要變更列印選項,請參閱 >> 第 31 頁 列印設定。

4 按返回按鈕退出列印設定螢幕。

- 列印
- ᠑ 執行以下操作之一:
  - 若要使用 Wi-Fi 連接、Bluetooth 連接或遠端列印 (Google 雲端列印) 進行列印, 請點 擊列印。列印資料將被發送到您的 Brother 設備。
  - ■若要使用 NFC 功能進行列印,請執行以下步驟:
    - 1 行動裝置上顯示列印預覽螢幕時,將行動裝置緊貼到 Brother 設備的 NFC 標識上。 行動裝置連接到 Brother 設備時,會發出聲音且行動裝置螢幕上會顯示輕觸即可傳 輸。視乎行動裝置,顯示的螢幕和訊息可能會有所不同。

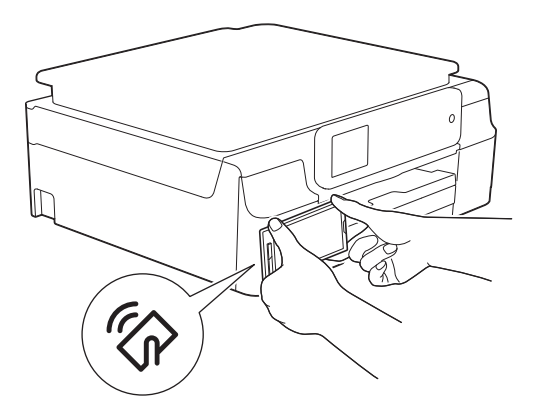

2 繼續將行動裝置緊貼到 Brother 設備的 NFC 標識上,然後點擊行動裝置螢幕的中間 位置。Brother 設備將開始列印。

註釋

如果您的行動裝置未被識別,重新調整行動裝置在 NFC 標識上的位置,然後再試一次。

### 透過網頁瀏覽器列印

### 列印網頁

您可以使用安裝在 Brother iPrint&Scan 中的網頁瀏覽器直接列印網頁。

1 開啟行動裝置上的啟動程式。

2 點擊 Brother iPrint&Scan 圖示。

### 註釋 -

顯示授權合約螢幕時,請仔細閱讀並接受合約條款。

3 點擊網頁列印。

4 將顯示網頁瀏覽器。

| (3) (2) (2) (2) (2) (2) (2) (2) (2) (2) (2 | 08:58 |
|--------------------------------------------|-------|
| http://xxxxxxxxxxxxxxxxxxxxxxxxxxxxxxxxxx  | X     |
| Web Images Places News                     | more  |
| Google                                     |       |
|                                            | ٩     |
| Instant (beta) is off: Turn On             |       |
| Sign in                                    |       |
| iGoogle Settings Help                      |       |
| View Google in: Mobile   Classic           |       |
| 列印預覽                                       |       |

您可以使用以下方法之一查看網頁:

■直接輸入 URL

點擊位址欄,然後輸入您想查看的網頁的 URL。

點擊位址欄旁邊的 🔍,然後轉到步驟 5。

■ 搜尋關鍵字

點擊位址欄,然後輸入您想搜尋的關鍵字。

點擊位址欄旁邊的 🔍。

搜尋結果將顯示在網頁瀏覽器中。

點擊您想查看的網頁,然後轉到步驟 6。

列印

- ■點擊書籤
  - 點擊 🔽。

點擊您想查看的網頁的書籤,然後轉到步驟 6。

■點擊歷程記錄

如果您先前查看過該網頁,請點擊

點擊歷程記錄,然後點擊您想查看的網頁。

轉到步驟 6。

# 5 將顯示網頁。 點擊列印預覽。

6 確認縮圖列印預覽螢幕上的影像,確保已選擇本設備。 將列印帶有複選標記的頁面。如果您不想列印某一個頁面,請點擊該頁面,清除複選標記。

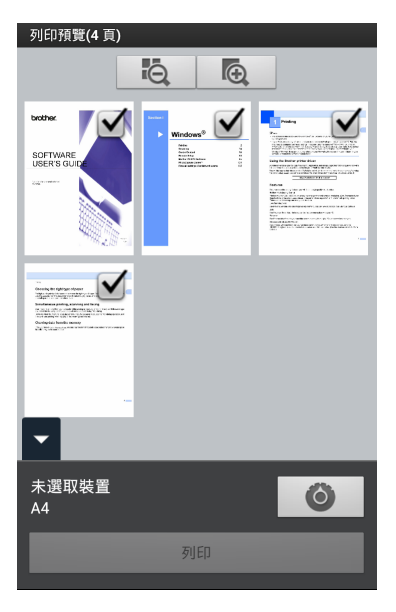

註釋

若要選擇或取消選擇所有頁面,按選單按鈕,然後點擊 🖉 選擇或點擊 🔲 取消選擇。

7 如果選擇其他設備,或者如果顯示**未選取裝置**,請執行以下步驟:

- 1 點擊 🗿 ∘
- 2 點擊顯示的印表機。

| 列印設定                    |  |  |
|-------------------------|--|--|
| 印表機<br><sup>未選取裝置</sup> |  |  |
| 列印選項                    |  |  |
| 紙張大小<br><sup>A4</sup>   |  |  |
| <b>份數</b><br>₁          |  |  |
| <b>品質</b><br>高畫質        |  |  |
|                         |  |  |
|                         |  |  |
|                         |  |  |
|                         |  |  |
| ţ                       |  |  |

3 執行以下操作之一:

- 若要使用 Wi-Fi 連接或 Bluetooth 連接進行列印,請確保您的 Brother 設備已開啟, 然後在行動裝置上點擊網路印表機或 Bluetooth 印表機。從清單中選擇您的 Brother 設備。
- 若要使用 NFC 功能進行列印,請確保行動裝置的 NFC 功能已開啟,然後在行動裝 置上點擊 NFC 印表機。
- 若要使用遠端列印 (Google 雲端列印) 進行列印,請在行動裝置上點擊**遠端印表** 機。將顯示您的 Google 帳戶已註冊的可用設備。選擇您的 Brother 設備。

註釋

- 若要變更 Google 帳戶,請啟動 Brother iPrint&Scan,在主選單中按選單按鈕,然後點擊 資訊。點擊帳戶,然後選擇所需帳戶。
- 若要變更列印選項,請參閱 >> 第 31 頁 列印設定。

4 按返回按鈕退出列印設定螢幕。

- 列印
- 8 執行以下操作之一:
  - 若要使用 Wi-Fi 連接、Bluetooth 連接或遠端列印 (Google 雲端列印) 進行列印, 請點 擊列印。列印資料將被發送到您的 Brother 設備。
  - ■若要使用 NFC 功能進行列印,請執行以下步驟:
    - 1 行動裝置上顯示列印預覽螢幕時,將行動裝置緊貼到 Brother 設備的 NFC 標識上。 行動裝置連接到 Brother 設備時,會發出聲音且行動裝置螢幕上會顯示輕觸即可傳 輸。視乎行動裝置,顯示的螢幕和訊息可能會有所不同。

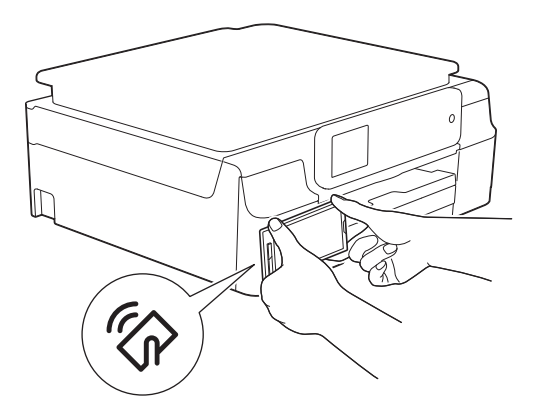

2 繼續將行動裝置緊貼到 Brother 設備的 NFC 標識上,然後點擊行動裝置螢幕的中間 位置。Brother 設備將開始列印。

註釋

如果您的行動裝置未被識別,重新調整行動裝置在 NFC 標識上的位置,然後再試一次。

列印

### 刪除瀏覽歷程記錄

您可以刪除瀏覽歷程記錄。

1 點擊 🗛。

- 2 點擊歷程記錄。
- 3 執行以下操作之一:
  - 若要刪除瀏覽歷程記錄,請點擊該記錄並按住,直到顯示彈出式螢幕。 將顯示一條訊息,提示您確認是否要刪除該瀏覽歷程記錄。 點擊確定。

該瀏覽歷程記錄將被清除。

■若要刪除所有瀏覽歷程記錄,請按選單按鈕,然後點擊**清除歷程記錄**。 將顯示一條訊息,提示您確認是否要刪除所有瀏覽歷程記錄。 點擊確定。

所有瀏覽歷程記錄將被清除。

註釋 -

刪除瀏覽歷程記錄後,使用其他網頁瀏覽器時無法使用該歷程記錄。

### 列印電子郵件訊息

可使用 Brother iPrint&Scan 從您的 Gmail™ 帳戶 (Google 帳戶) 查看和列印電子郵件訊息。 若要列印電子郵件訊息,您的行動裝置必須設置為可存取 Gmail™ 帳戶。

1 開啟行動裝置上的啟動程式。

2 點擊 Brother iPrint&Scan 圖示。

### 註釋 -

顯示授權合約螢幕時,請仔細閱讀並接受合約條款。

③ 點擊電子郵件列印。 如果您的行動裝置設置了多個 Gmail™ 帳戶 (Google 帳戶),請選擇您想存取的帳戶。

④ 顯示電子郵件清單。選擇您想列印的電子郵件訊息。

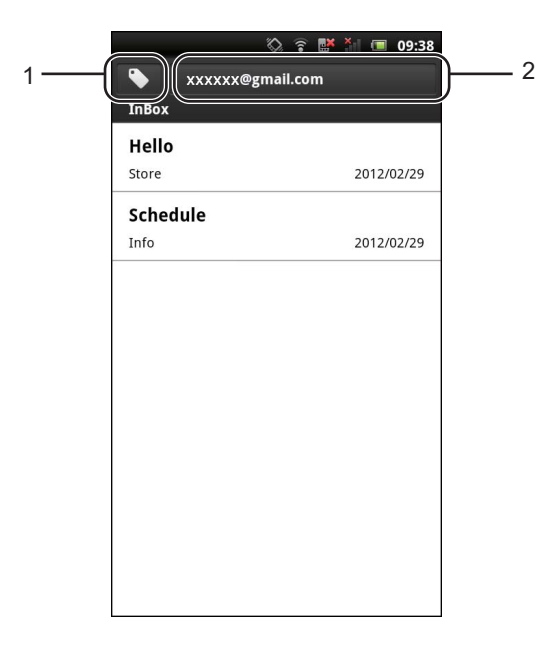

1 標籤按鈕

點擊此按鈕可顯示其他標籤訊息。

2 帳戶按鈕

點擊此按鈕可變更帳戶。

5 顯示電子郵件訊息。點擊列印預覽。

6 確認縮圖列印預覽螢幕上的影像,確保已選擇本設備。

將列印帶有複選標記的頁面。如果您不想列印某一個頁面,請點擊該頁面,清除複選標 記。

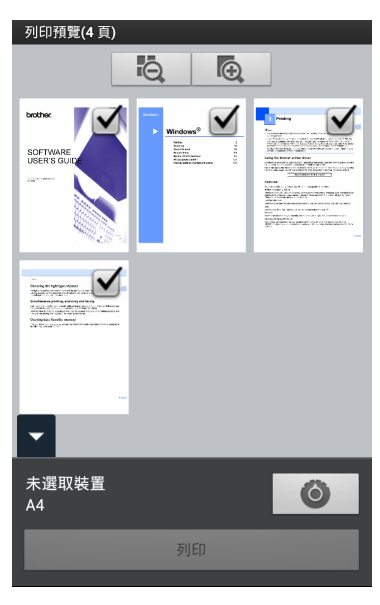

### **註釋** 若要選擇或取消選擇所有頁面,按選單按鈕,然後點擊 ☑☑ 選擇或點擊 □□ 取消選擇。

7 如果選擇其他設備,或者如果顯示**未選取裝置**,請執行以下步驟:

- 1 點擊 🗿 ∘
- 2 點擊顯示的印表機。

| 列印設定                    |  |  |
|-------------------------|--|--|
| 印表機<br><sup>未選取裝置</sup> |  |  |
| 列印選項                    |  |  |
| 紙張大小<br><sup>A4</sup>   |  |  |
| <b>份數</b><br>₁          |  |  |
| <b>品質</b><br>高畫質        |  |  |
|                         |  |  |
|                         |  |  |
|                         |  |  |
|                         |  |  |
| ţ                       |  |  |

3 執行以下操作之一:

- 若要使用 Wi-Fi 連接或 Bluetooth 連接進行列印,請確保您的 Brother 設備已開啟, 然後在行動裝置上點擊網路印表機或 Bluetooth 印表機。從清單中選擇您的 Brother 設備。
- 若要使用 NFC 功能進行列印,請確保行動裝置的 NFC 功能已開啟,然後在行動裝 置上點擊 NFC 印表機。
- 若要使用遠端列印 (Google 雲端列印) 進行列印,請在行動裝置上點擊**遠端印表** 機。將顯示您的 Google 帳戶已註冊的可用設備。選擇您的 Brother 設備。

註釋

- 若要變更 Google 帳戶,請啟動 Brother iPrint&Scan,在主選單中按選單按鈕,然後點擊 資訊。點擊帳戶,然後選擇所需帳戶。
- 若要變更列印選項,請參閱 >> 第 31 頁 列印設定。

4 按返回按鈕退出列印設定螢幕。

- 列印
- 8 執行以下操作之一:
  - 若要使用 Wi-Fi 連接、Bluetooth 連接或遠端列印 (Google 雲端列印) 進行列印, 請點 擊列印。列印資料將被發送到您的 Brother 設備。
  - ■若要使用 NFC 功能進行列印,請執行以下步驟:
    - 1 行動裝置上顯示列印預覽螢幕時,將行動裝置緊貼到 Brother 設備的 NFC 標識上。 行動裝置連接到 Brother 設備時,會發出聲音且行動裝置螢幕上會顯示輕觸即可傳 輸。視乎行動裝置,顯示的螢幕和訊息可能會有所不同。

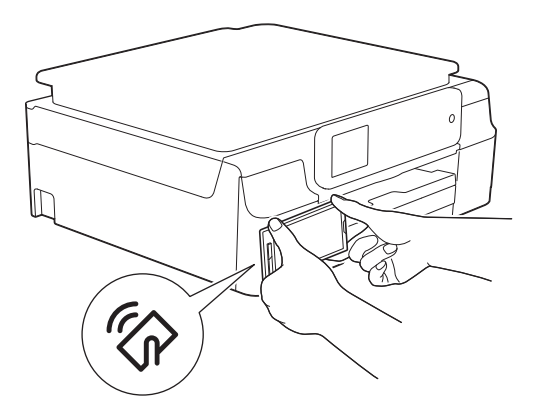

2 繼續將行動裝置緊貼到 Brother 設備的 NFC 標識上,然後點擊行動裝置螢幕的中間 位置。Brother 設備將開始列印。

註釋

如果您的行動裝置未被識別,重新調整行動裝置在 NFC 標識上的位置,然後再試一次。

### 透過其他應用程式列印

您也可以使用 Brother iPrint&Scan 直接透過行動裝置上安裝的其他應用程式列印文件。例 如,您可以從行動裝置列印附加到電子郵件訊息中的照片。

### 列印照片或文件

- 支援以下檔案格式:
- PDF
- Microsoft<sup>®</sup> Word (DOC/DOCX)
- Microsoft<sup>®</sup> Excel<sup>®</sup> (XLS/XLSX)
- Microsoft<sup>®</sup> PowerPoint<sup>®</sup> (PPT/PPTX)
- ■文字
- ■影像 (JPEG/PNG/GIF/BMP)

### 註釋

- 無法列印受密碼保護的文件。
- 無法列印某些加密的 PDF 檔案。
- •列印使用非檔案內置字體的 PDF 檔案時,字元可能會被替換為其他字體,或變成亂碼。
- •列印含有透明對象的 PDF 檔案時,將忽略透明度設定,並在該設定關閉的情況下列印檔案。
- 使用所需應用程式選擇您想列印的檔案,然後與 Brother iPrint&Scan 共用該檔案。例 如,在一些應用程式中,您可以透過點擊共用圖示(♥)共用檔案。如果顯示應用程式清 單,請選擇 Brother iPrint&Scan。

### 註釋

- •顯示授權合約螢幕時,請仔細閱讀並接受合約條款。
- 如果文字中包含 URL,將顯示 URL 對應的網頁或文字預覽螢幕。點擊列印預覽,然後轉 到步驟 ③。

2 列印 Microsoft<sup>®</sup> Excel<sup>®</sup> 檔案時,會顯示工作表清單。選擇您想列印的工作表。

3 視乎資料,將顯示列印預覽螢幕(A)或縮圖列印預覽螢幕(B)。 確認影像,確保已選擇本設備。 如果顯示螢幕(B),確保您想列印的頁面帶有複選標記。如果您不想列印某一個頁面, 請點擊該頁面,清除複選標記。

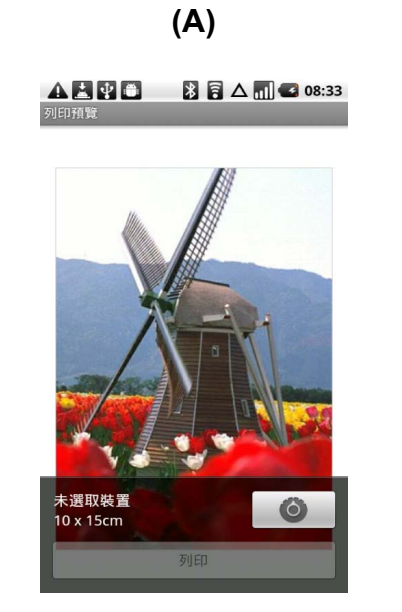

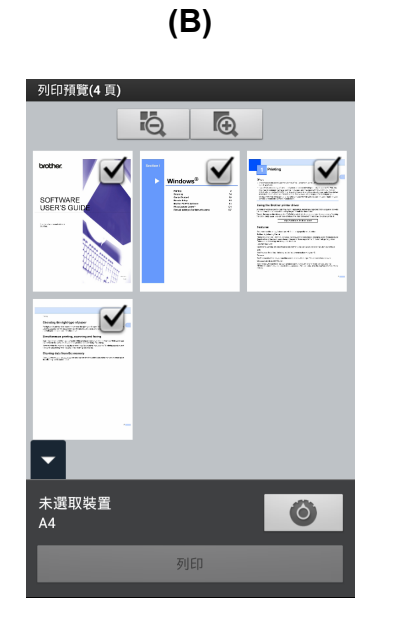

### 註釋

(對於縮圖列印預覽螢幕)

若要選擇或取消選擇所有頁面,按選單按鈕,然後點擊 🖉 選擇或點擊 💾 取消選擇。

4 如果選擇其他設備,或者如果顯示**未選取裝置**,請執行以下步驟:

- 1 點擊 🗿 ∘
- 2 點擊顯示的印表機。

| 列印設定                    |  |  |
|-------------------------|--|--|
| 印表機<br><sup>未選取裝置</sup> |  |  |
| 列印選項                    |  |  |
| 紙張大小<br><sup>A4</sup>   |  |  |
| <b>份數</b><br>₁          |  |  |
| <b>品質</b><br>高畫質        |  |  |
|                         |  |  |
|                         |  |  |
|                         |  |  |
|                         |  |  |
| ţ                       |  |  |

3 執行以下操作之一:

- 若要使用 Wi-Fi 連接或 Bluetooth 連接進行列印,請確保您的 Brother 設備已開啟, 然後在行動裝置上點擊網路印表機或 Bluetooth 印表機。從清單中選擇您的 Brother 設備。
- 若要使用 NFC 功能進行列印,請確保行動裝置的 NFC 功能已開啟,然後在行動裝置上點擊 NFC 印表機。
- 若要使用遠端列印 (Google 雲端列印) 進行列印,請在行動裝置上點擊**遠端印表** 機。將顯示您的 Google 帳戶已註冊的可用設備。選擇您的 Brother 設備。

註釋

- 若要變更 Google 帳戶,請啟動 Brother iPrint&Scan,在主選單中按選單按鈕,然後點擊 資訊。點擊帳戶,然後選擇所需帳戶。
- 若要變更列印選項,請參閱 >> 第 31 頁 列印設定。

4 按返回按鈕退出列印設定螢幕。

- 列印
- 5 執行以下操作之一:
  - 若要使用 Wi-Fi 連接、Bluetooth 連接或遠端列印 (Google 雲端列印) 進行列印, 請點 擊列印。列印資料將被發送到您的 Brother 設備。
  - ■若要使用 NFC 功能進行列印,請執行以下步驟:
    - 1 行動裝置上顯示列印預覽螢幕時,將行動裝置緊貼到 Brother 設備的 NFC 標識上。 行動裝置連接到 Brother 設備時,會發出聲音且行動裝置螢幕上會顯示輕觸即可傳 輸。視乎行動裝置,顯示的螢幕和訊息可能會有所不同。

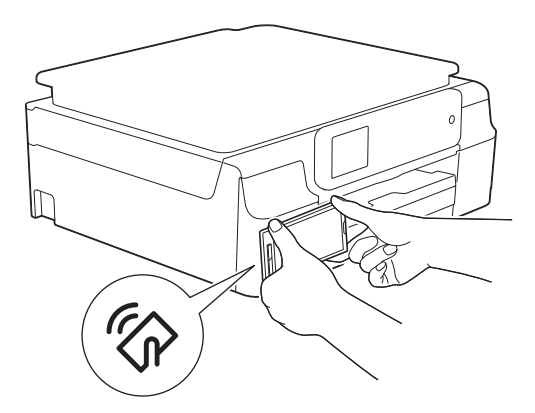

2 繼續將行動裝置緊貼到 Brother 設備的 NFC 標識上,然後點擊行動裝置螢幕的中間 位置。Brother 設備將開始列印。

註釋

如果您的行動裝置未被識別,重新調整行動裝置在 NFC 標識上的位置,然後再試一次。

### 列印網頁

您可以透過其他網頁瀏覽器列印網頁。

① 使用所需網頁瀏覽器選擇您想列印的網頁,然後與 Brother iPrint&Scan 分享該網頁。例 如,在某些應用程式中,按選單按鈕,然後點更多、分享網頁,即可分享網頁。如果顯示應用程式清單,請選擇 Brother iPrint&Scan。

#### 註釋

顯示授權合約螢幕時,請仔細閱讀並接受合約條款。

2 將顯示網頁。點擊列印預覽。

3 確認縮圖列印預覽螢幕上的影像,確保已選擇本設備。 將列印帶有複選標記的頁面。如果您不想列印某一個頁面,請點擊該頁面,清除複選標記。

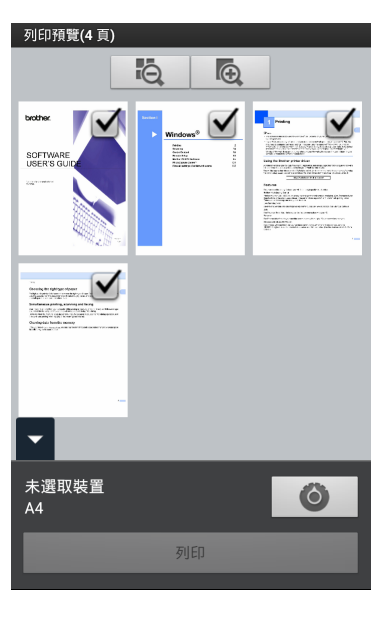

若要選擇或取消選擇所有頁面,按選單按鈕,然後點擊 🙌 選擇或點擊 🕞 取消選擇。

4 如果選擇其他設備,或者如果顯示**未選取裝置**,請執行以下步驟:

- 1 點擊 🗿 ∘
- 2 點擊顯示的印表機。

| 列印設定                    |  |  |
|-------------------------|--|--|
| 印表機<br><sup>未選取裝置</sup> |  |  |
| 列印選項                    |  |  |
| 紙張大小<br><sup>A4</sup>   |  |  |
| <b>份數</b><br>₁          |  |  |
| <b>品質</b><br>高畫質        |  |  |
|                         |  |  |
|                         |  |  |
|                         |  |  |
|                         |  |  |
| ţ                       |  |  |

3 執行以下操作之一:

- 若要使用 Wi-Fi 連接或 Bluetooth 連接進行列印,請確保您的 Brother 設備已開啟, 然後在行動裝置上點擊網路印表機或 Bluetooth 印表機。從清單中選擇您的 Brother 設備。
- 若要使用 NFC 功能進行列印,請確保行動裝置的 NFC 功能已開啟,然後在行動裝置上點擊 NFC 印表機。
- 若要使用遠端列印 (Google 雲端列印) 進行列印,請在行動裝置上點擊**遠端印表** 機。將顯示您的 Google 帳戶已註冊的可用設備。選擇您的 Brother 設備。

註釋

- 若要變更 Google 帳戶,請啟動 Brother iPrint&Scan,在主選單中按選單按鈕,然後點擊 資訊。點擊帳戶,然後選擇所需帳戶。
- 若要變更列印選項,請參閱 >> 第 31 頁 列印設定。

4 按返回按鈕退出列印設定螢幕。

- 列印
- 5 執行以下操作之一:
  - 若要使用 Wi-Fi 連接、Bluetooth 連接或遠端列印 (Google 雲端列印) 進行列印, 請點 擊列印。列印資料將被發送到您的 Brother 設備。
  - ■若要使用 NFC 功能進行列印,請執行以下步驟:
    - 1 行動裝置上顯示列印預覽螢幕時,將行動裝置緊貼到 Brother 設備的 NFC 標識上。 行動裝置連接到 Brother 設備時,會發出聲音且行動裝置螢幕上會顯示輕觸即可傳 輸。視乎行動裝置,顯示的螢幕和訊息可能會有所不同。

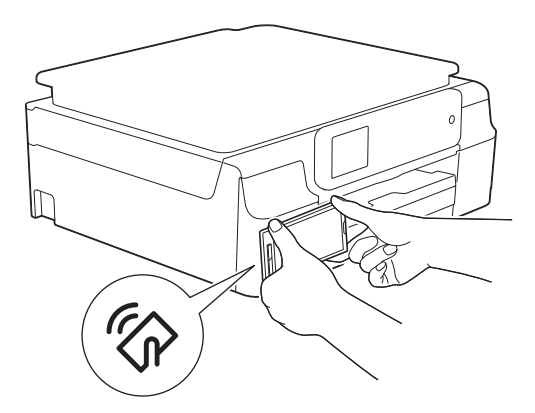

2 繼續將行動裝置緊貼到 Brother 設備的 NFC 標識上,然後點擊行動裝置螢幕的中間 位置。Brother 設備將開始列印。

註釋

如果您的行動裝置未被識別,重新調整行動裝置在 NFC 標識上的位置,然後再試一次。

列印

### 列印設定

當您從行動裝置列印時,可以變更以下列印設定。

列印選項

- ■紙張大小
- ■媒體類型
- ■無邊
- ■份數
- ■版面配置
- ■彩色/黑白
- ■雙面
- ■品質
- ■密度
- ■進紙模式
- 文件選項(僅適用於 Microsoft<sup>®</sup> Excel<sup>®</sup> 檔案)
- ■縮放
- ■方向
- 註釋

僅顯示可以變更的設定。

1 在列印設定螢幕上,點擊您想變更的列印選項。

2 選擇一個選項。 如果您想變更其他選項,請重複執行步驟 ① 和 ②。
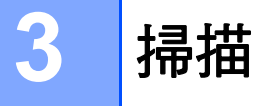

# 掃描文件

# 直接掃描到行動裝置的記憶卡

確保您行動裝置的記憶卡上有足夠的可用空間。

- 1 確保已將記憶卡插入行動裝置。
- 2 將文件放入您的行動裝置。
- ③ 開啟行動裝置上的啟動程式。
- 4 點擊 Brother iPrint&Scan 圖示。

## 註釋 -

顯示授權合約螢幕時,請仔細閱讀並接受合約條款。

5 點擊掃描。

掃描

6 確保已選擇本設備。

如果選擇其他設備,或者如果顯示未選取裝置,請執行以下步驟:

- 1 點擊 🗿 ∘
- 2 執行以下操作之一:
  - ■若要使用 Wi-Fi 連接進行掃描,請確保您的 Brother 設備已開啟,然後在行動裝置 上點擊掃描器。從清單中選擇您的設備。
  - 若要使用 NFC 功能進行掃描,請確保行動裝置的 NFC 功能已開啟,然後在行動裝置上點擊 NFC 掃描器。

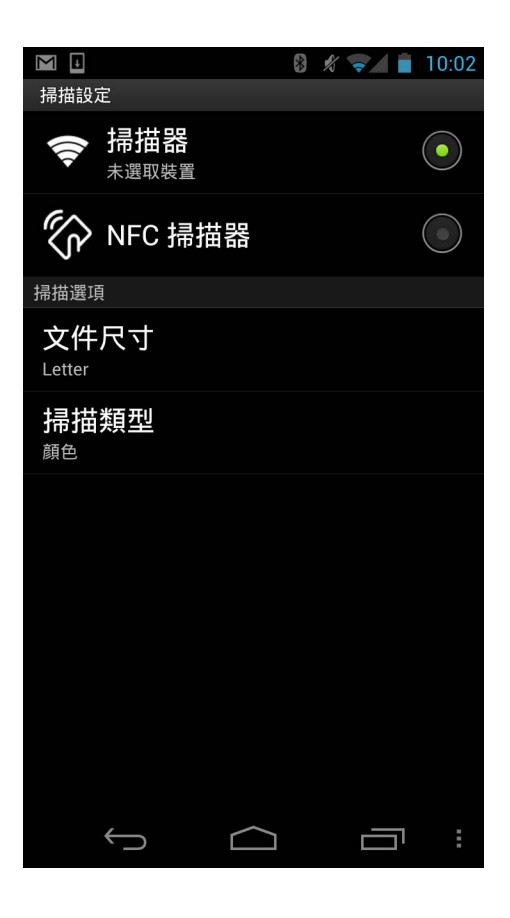

#### 註釋

若要變更掃描選項,請參閱 >> 第40頁 掃描設定。

3 按返回按鈕退出掃描設定螢幕。

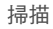

- 7 執行以下操作之一:
  - ■若要使用 Wi-Fi 連接進行掃描,請點擊掃描。Brother 設備將開始掃描文件。
  - ■若要使用 NFC 功能進行掃描,請執行以下步驟:
    - 1 行動裝置上顯示主掃描螢幕時,將行動裝置緊貼到 Brother 設備的 NFC 標識上。

行動裝置連接到 Brother 設備時, 會發出聲音且行動裝置螢幕上會顯示輕觸即可傳 輸。視乎行動裝置, 顯示的螢幕和訊息可能會有所不同。

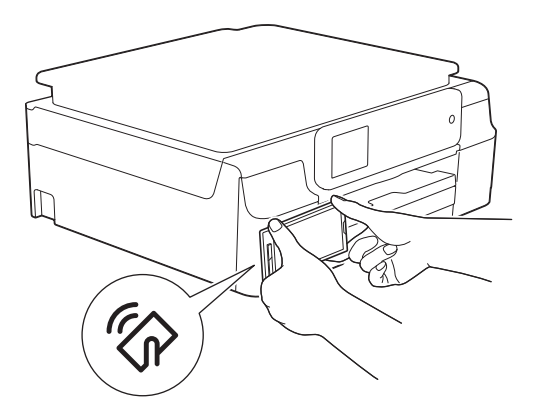

2 繼續將行動裝置緊貼到 Brother 設備的 NFC 標識上<sup>,</sup> 然後點擊行動裝置螢幕的中間 位置。Brother 設備將開始掃描文件。

註釋

如果您的行動裝置未被識別,重新調整行動裝置在 NFC 標識上的位置,然後再試一次。

3

8 掃描的影像將顯示在螢幕上。確認掃描的影像。

🕅 🖹 🎍 🛱 🖹 🗍 🖾 📊 堡 02:38

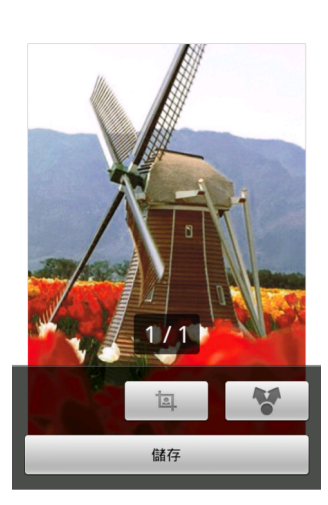

#### 註釋

- •點擊螢幕可隱藏或顯示操作按鈕。
- •點擊 🕻 或 🔰 查看上一頁或下一頁。
- 9 執行以下操作之一:
  - 若要裁切掃描的影像,請點擊 ,然後轉到步驟 ⑩。
  - 如果您不想裁切掃描的影像,請轉到步驟 2。
- 🔟 將裁切方塊內的區域。
  - ■若要變更方塊的大小,請拖動方塊邊緣。
  - ■若要移動方塊的位置,請在方塊內單擊,然後拖動方塊。完成後,點擊完成。
- 確認裁切的影像。若要重新開始並再次選擇方塊的大小,請點擊
   ,然後返回步
   驟 **0**。
- 12 點擊儲存。
- 13 選擇儲存檔案所使用的檔案格式 (JPEG 或 PDF)。 掃描的影像將會以指定的檔案格式儲存到記憶卡上。

# 註釋

- 如果選擇了 "JPEG",每個頁面將作為單獨的檔案儲存。如果選擇了 "PDF",文件的所有 頁面將儲存在一個檔案中。
- 將自動基於目前日期和時間建立檔案名稱。例如,於 2011 年 7 月 1 日晚上 10:33:55 掃描 的第一個影像會命名為 Scan07012011223355\_001.jpg。請注意,地區設定也會影響檔 案名稱的日期格式。(檔案名稱中可能不包含序號。)
- 掃描的影像儲存在記憶卡上的以下資料夾中:/sdcard/Brother/scan。

#### 在其他應用程式中開啟掃描影像

可使用其他應用程式開啟透過本 Brother 設備掃描的照片和文件。例如,如果您的行動裝置 安裝了支援 JPEG 和 PDF 檔案的電子郵件應用程式,則可透過選擇該應用程式,將掃描的 影像附加到發送的電子郵件訊息中,並使用行動裝置發送這些影像。

- 1 將文件放入您的行動裝置。
- 2 開啟行動裝置上的啟動程式。
- 3 點擊 Brother iPrint&Scan 圖示。
- 註釋

顯示授權合約螢幕時,請仔細閱讀並接受合約條款。

4 點擊掃描。

掃描

5 確保已選擇本設備。

如果選擇其他設備,或者如果顯示未選取裝置,請執行以下步驟:

- 1 點擊 🗿 。
- 2 執行以下操作之一:
  - ■若要使用 Wi-Fi 連接進行掃描,請確保您的 Brother 設備已開啟,然後在行動裝置 上點擊掃描器。從清單中選擇您的設備。
  - 若要使用 NFC 功能進行掃描,請確保行動裝置的 NFC 功能已開啟,然後在行動裝置上點擊 NFC 掃描器。

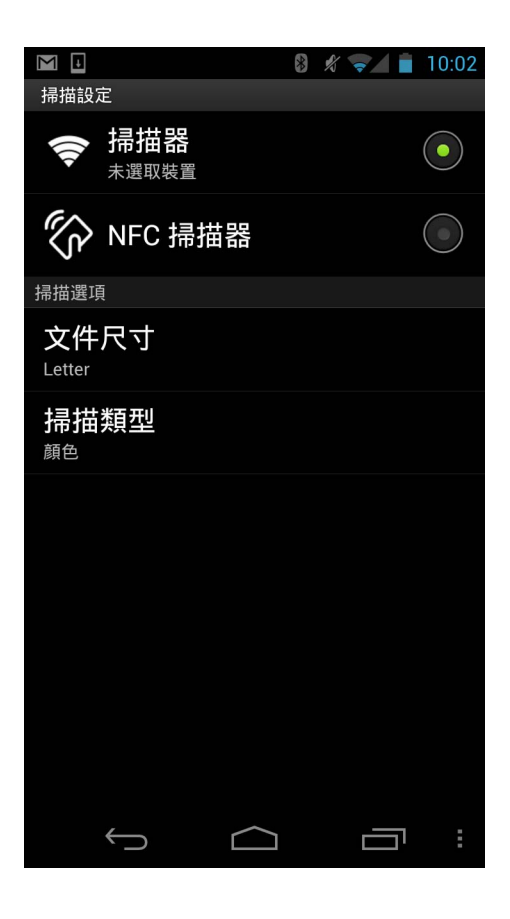

#### 註釋

若要變更掃描選項,請參閱 >> 第40頁 掃描設定。

3 按返回按鈕退出掃描設定螢幕。

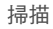

- 6 執行以下操作之一:
  - ■若要使用 Wi-Fi 連接進行掃描,請點擊掃描。Brother 設備將開始掃描文件。
  - ■若要使用 NFC 功能進行掃描,請執行以下步驟:
    - 1 行動裝置上顯示主掃描螢幕時,將行動裝置緊貼到 Brother 設備的 NFC 標識上。

行動裝置連接到 Brother 設備時, 會發出聲音且行動裝置螢幕上會顯示輕觸即可傳 輸。視乎行動裝置, 顯示的螢幕和訊息可能會有所不同。

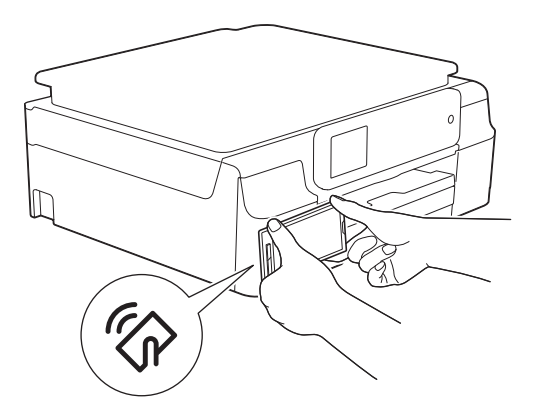

2 繼續將行動裝置緊貼到 Brother 設備的 NFC 標識上<sup>,</sup> 然後點擊行動裝置螢幕的中間 位置。Brother 設備將開始掃描文件。

註釋

如果您的行動裝置未被識別,重新調整行動裝置在 NFC 標識上的位置,然後再試一次。

3

7

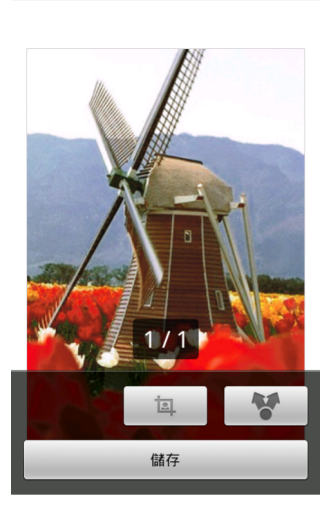

#### 註釋

•點擊螢幕可隱藏或顯示操作按鈕。

•點擊 🕻 或 🔰 查看上一頁或下一頁。

8 執行以下操作之一:

■ 若要裁切掃描的影像,請點擊 🔤 ,然後轉到步驟 ⑨。

如果您不想裁切掃描的影像,請轉到步驟 ①。

#### ᠑ 將裁切方塊內的區域。

- ■若要變更方塊的大小,請拖動方塊邊緣。
- ■若要移動方塊的位置,請在方塊內單擊,然後拖動方塊。 完成後,點擊完成。
- 🔟 確認裁切的影像。若要重新開始並再次選擇方塊的大小,請點擊 💻 ,然後返回步驟 ⑨。

#### 11 點擊 🚺 🔹

12 選擇您要開啟的檔案的檔案格式 (JPEG 或 PDF)。

13 將顯示可開啟該檔案的應用程式清單。點擊所需應用程式。 有關操作相應應用程式的資訊,請參閱其使用說明書。

## 註釋

將自動基於目前日期和時間建立檔案名稱。例如,於 2011 年 7 月 1 日晚上 10:33:55 掃描 的第一個影像會命名為 Scan07012011223355\_001.jpg。請注意,地區設定也會影響檔 案名稱的日期格式。(檔案名稱中可能不包含序號。)

# 掃描設定

當您使用行動裝置進行掃描時,可以變更以下掃描設定。

- ■文件尺寸
- ■掃描類型
- ■雙面<sup>1</sup>
- 1 僅當設備支援雙面掃描時顯示。
- 註釋 -

僅顯示可以變更的設定。

① 在掃描設定螢幕上,點擊您想變更的掃描選項。

2 選擇一個選項。 如果您想變更其他選項,請重複執行步驟 ● 和 2。

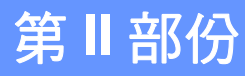

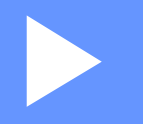

# 適用於 iOS 設備

| 簡介 | 42 |
|----|----|
| 列印 | 48 |
| 掃描 | 74 |

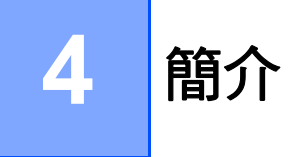

# 概述

透過 Brother iPrint&Scan,您可以直接從 iPhone、iPod touch、iPad 和 iPad mini 使用本 Brother 設備的各項功能。

Brother iPrint&Scan 支援以下功能:

■列印

即使您的設備未連接到電腦,您仍可直接從行動裝置列印照片、文件和網頁(請參閱 ▶▶ 第 48 頁 *列印*)。

■掃描

使用 Brother 設備掃描的照片和文件可用於:

- 直接儲存到照片相簿。
- 附加到發送的電子郵件訊息。
- 直接儲存至 iCloud。
- 使用其他應用程式開啟。
- 直接上傳至線上服務。
- 使用 AirDrop 分享 (要求 iOS 7.0 或更高版本)。

更多資訊,請參閱 >> 第74頁 掃描。

#### 註釋

- 如需獲取 Brother iPrint&Scan 所支援型號的清單,請瀏覽 Brother 網站 http://www.brother.com/apps/iphone/。
- •如果您的行動裝置未配備印表機或掃描器,則無法使用與 Brother iPrint&Scan 有關的列 印功能或掃描功能。

# 硬體要求

#### 支援的設備和作業系統

有關支援的裝置和作業系統的資訊,請參閱 App Store 中的 Brother iPrint&Scan 網頁。

#### 裝置連接

若要使用 Brother iPrint&Scan, 請使用以下連接方式之一將您的行動裝置連接到 Brother 設備:

#### ■ Wi-Fi

■Wi-Fi Direct<sup>™</sup>(僅限支援的 Brother 設備)

■ 遠端列印 (Google Cloud Print™)

若要設置行動裝置的 Wi-Fi 連接,請參閱行動裝置的使用說明書。您可以在 Safari 的書籤資 料夾中找到行動裝置使用說明書的連結。

#### 註釋

視乎 Brother 設備和行動裝置,支援的連接方式可能會有所不同。

# Wi-Fi 連接

Brother iPrint&Scan 支援使用基礎架構模式或 ad-hoc 模式的無線連接。

若要設置 Brother 設備的 Wi-Fi 連接,請參閱本設備的快速安裝指南和網路使用說明書(或 軟體與網路使用說明書,視乎型號而定)。

■ Ad-hoc 模式

在不使用無線存取點/路由器的情況下,將您的行動裝置連接到您的行動裝置。

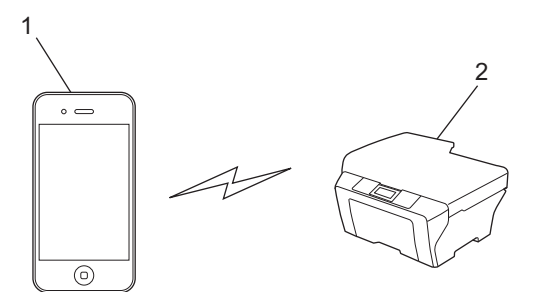

- 1 行動裝置
- 2 無線網路設備(您的設備)
- ■基礎架構模式

透過無線存取點/路由器,將您的行動裝置連接到您的行動裝置。

• 透過 Wi-Fi 將本 Brother 設備連接到無線存取點 / 路由器時:

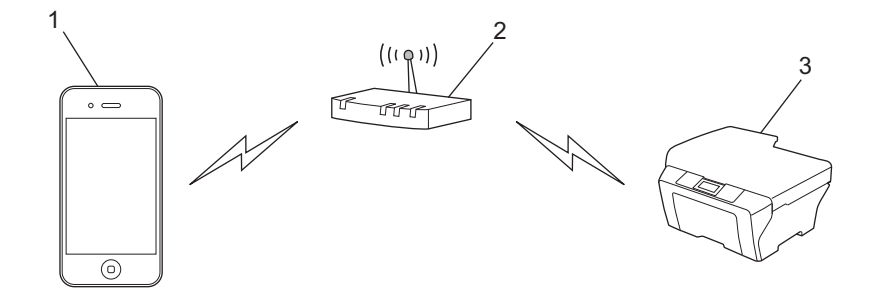

- 1 行動裝置
- 2 無線存取點 / 路由器
- 3 無線網路設備(您的設備)

4

•透過網路連接線將本 Brother 設備連接到無線存取點 / 路由器時:

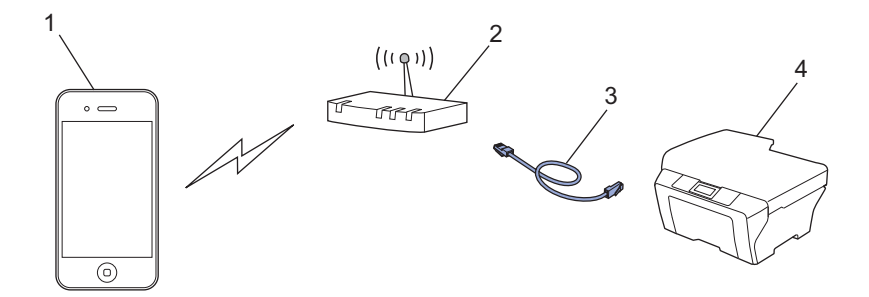

- 1 行動裝置
- 2 無線存取點/路由器
- 3 網路連接線
- 4 網路設備(您的設備)

#### Wi-Fi Direct™ 連接 (僅限支援的 Brother 設備)

使用 Wi-Fi Direct<sup>™</sup> 將您的行動裝置連接到 Brother 設備。Wi-Fi Direct<sup>™</sup> 可讓您在 Brother 設備和行動裝置之間設置一個加密的無線網路,不需要使用存取點。

如果您的 Brother 設備支援 Wi-Fi Direct™,而且您想設置 Brother 設備的 Wi-Fi Direct™ 網 路設定,請從 Brother Solutions Center 網站 (<u>http://solutions.brother.com/</u>) 下載 Wi-Fi Direct™ 使用說明書。

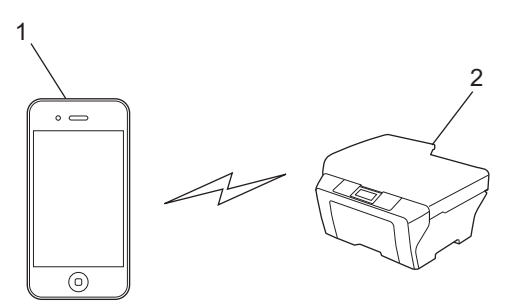

- 1 行動裝置
- 2本 Brother 設備

45

簡介

# 遠端列印 (Google 雲端列印)

遠端列印功能基於 Google 雲端列印。Google 雲端列印是 Google 提供的一項服務,您可以 使用它從遠端列印至您的印表機。

若要配置您的 Brother 設備以透過 Google 雲端列印進行列印,請從 Brother Solutions Center 網站 (<u>http://solutions.brother.com/</u>) 上您的設備型號的 **Manuals** 頁面下載 Google 雲端列印指引。

您的 Brother 設備必須支援 Google 雲端列印。

■ 如果您的 Brother 設備支援 Google 雲端列印<sup>,</sup>將會直接連接至 Google 雲端列印伺服器。

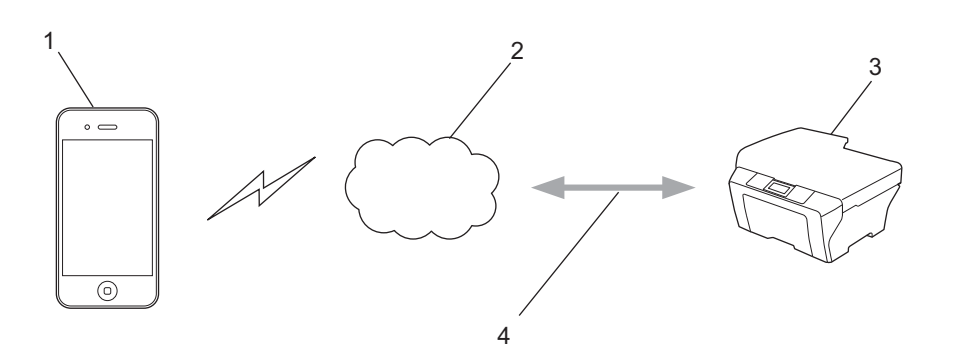

- 1 行動裝置
- 2 網際網路
- 3本 Brother 設備
- 4 有線或無線網路連接

# 從 App Store 下載 Brother iPrint&Scan

您可以從 App Store 下載並安裝 Brother iPrint&Scan。為了充分利用 Brother iPrint&Scan 支援的所有功能,請確保您正在使用的是最新版本。

若要下載並安裝或卸載 Brother iPrint&Scan,請參閱行動裝置的使用說明書。可在 Apple 網站上查看行動裝置的使用說明書,預設狀態下可在 Safari 的 Bookmarks 資料夾中找到該使用說明書的連結。

5 列印

# 列印行動裝置相簿中的照片

您可以列印儲存在行動裝置相簿中的照片。

# 對於 iPhone 和 iPod touch

- 1 點擊主螢幕上的 Brother iPrint&Scan 圖示。 如果顯示**掃描**螢幕,請點擊**列印**切換到列印功能。
- 2 點擊照片相簿。
- 3 從清單中選擇所需相簿。
- 4 將顯示選定相簿所包含照片的縮圖。點擊所需照片。
- 6 確認列印預覽螢幕上的影像,確保已選擇本設備。

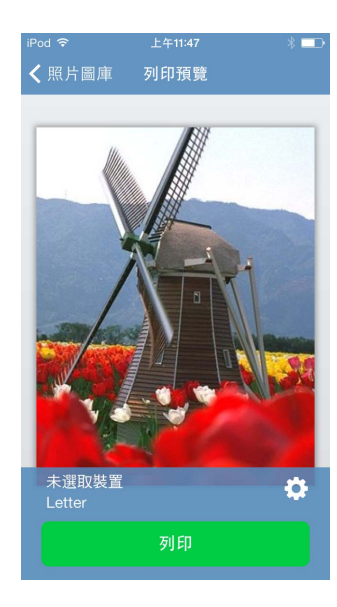

#### **註釋** 點擊螢幕可隱藏或顯示操作按鈕。

6 如果選擇其他設備,或者如果顯示未選取裝置,請執行以下步驟:

# 1 點擊 🗱。

- 2 執行以下操作之一:
  - 若要使用 Wi-Fi 連接進行列印,請確保您的 Brother 設備已開啟,然後在行動裝置 上點擊網路印表機。從清單中選擇您的 Brother 設備。
  - 若要使用遠端列印 (Google 雲端列印) 進行列印,請在行動裝置上點擊**遠端印表** 機。將顯示您的 Google 帳戶已註冊的可用設備。選擇您的 Brother 設備。

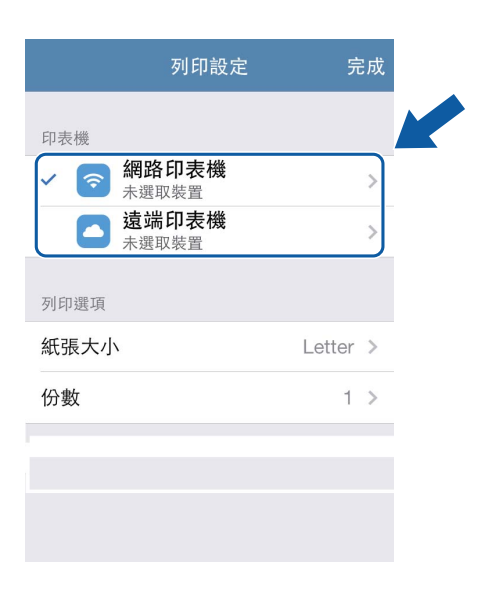

#### 註釋

如果顯示 Google 帳戶設定螢幕,請遵循螢幕上的說明,使用您的 Google 帳戶登入。點 擊主列印螢幕上的資訊按鈕 **(〕**,可變更 Google 帳戶。

#### 3 點擊列印設定。

#### 註釋

若要變更列印選項,請參閱 >> 第73頁列印設定。

4 點擊完成退出列印設定螢幕。

**7** 點擊**列印**。列印資料將被發送到您的設備。

# 對於 iPad 和 iPad mini

- 點擊主螢幕上的 Brother iPrint&Scan 圖示。
   如果顯示其他功能的螢幕,請點擊照片切換到照片列印功能。
- 2 點擊照片相簿。
- 3 從清單中選擇一個相簿。
- 4 將顯示選定相簿所包含照片的縮圖。點擊所需照片。
- 6 確認列印預覽螢幕上的影像,確保已選擇本設備。

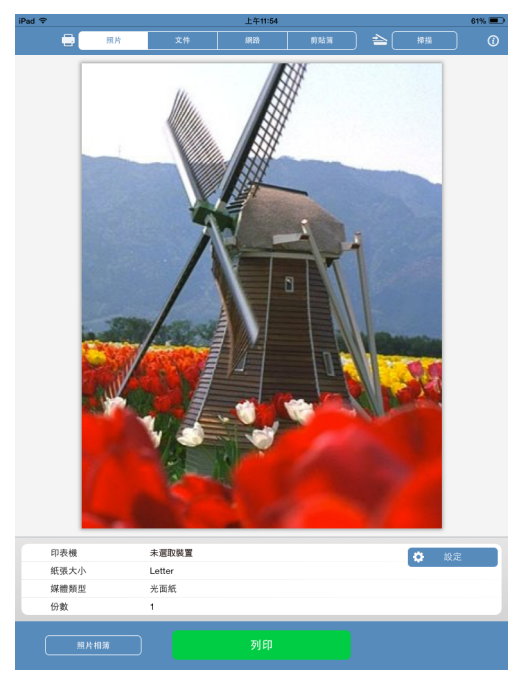

6 如果選擇其他設備,或者如果顯示未選取裝置,請執行以下步驟:

- 1 點擊設定。
- 2 執行以下操作之一:
  - ■若要使用 Wi-Fi 連接進行列印,請確保您的 Brother 設備已開啟,然後在行動裝置 上點擊網路印表機。從清單中選擇您的 Brother 設備。
  - 若要使用遠端列印 (Google 雲端列印) 進行列印,請在行動裝置上點擊遠端印表 機。將顯示您的 Google 帳戶已註冊的可用設備。選擇您的 Brother 設備。

| 和表機        ▲ ② 網路印表機<br>未選取裝置     >       ▲ 遠端印表機<br>未選取裝置     >       Ø印選項        紙張大小     Letter >       份數     1 >                          | 列印設定               |          |   |
|----------------------------------------------------------------------------------------------------|--------------------|----------|---|
| 網路印表機       >         未選取裝置       >         遠端印表機       >         未選取裝置       >         別印選項          紙張大小       Letter >         份數       1 > | 印表機                |          |   |
| 遠端印表機         >           未選取裝置         >           別印選項            紙張大小         Letter >           份數         1 >                             | ✓ 중 網路印表機<br>未選取裝置 | ;        | > |
| 列印選項 紙張大小 上etter > 份數 1 >                                                                                                    | ▲ 遠端印表機<br>未選取裝置   | 3        | > |
| 紙張大小         Letter >           份数         1 >                                                                                                 | 列印選項               |          |   |
| 分數 1 >                                                                                                    | 紙張大小               | Letter 3 | > |
|                                                                                                    | 份數                 | 1.3      | > |
|                                                                                                    |                    |          |   |
|                                                                                                    |                    |          |   |

#### 註釋

如果顯示 Google 帳戶設定螢幕,請遵循螢幕上的說明,使用您的 Google 帳戶登入。點 擊主列印螢幕上的資訊按鈕 **④**,可變更 Google 帳戶。

#### 3 點擊列印設定。

#### 註釋

若要變更列印選項,請參閱 >> 第73頁 列印設定。

4 點擊列印設定螢幕以外的區域以關閉該螢幕。

**7** 點擊**列印**。列印資料將被發送到您的設備。

# 從文件檔案清單列印

從文件檔案清單可存取下列檔案:

- ■使用 Brother iPrint&Scan 的掃描功能儲存到 iCloud 的檔案
- ■使用 iTunes 檔案分享功能儲存到 Brother iPrint&Scan 的檔案
- ■使用 Brother iPrint&Scan 打開的來自其他應用程式的檔案 (最多 10 個最新檔案)(請參閱
   > 第 69 頁 透過其他應用程式列印照片或文件。)
- 文件檔案清單中可顯示以下格式的檔案:
- PDF
- Microsoft<sup>®</sup> Word (DOC/DOCX)
- Microsoft<sup>®</sup> Excel<sup>®</sup> (XLS/XLSX)
- Microsoft<sup>®</sup> PowerPoint<sup>®</sup> (PPT/PPTX)
- ■文字
- ■影像 (JPEG/PNG/TIFF)

#### 對於 iPhone 和 iPod touch

- 1 點擊主螢幕上的 Brother iPrint&Scan 圖示。 如果顯示掃描 螢幕,請點擊列印切換到列印功能。
- 2 點擊文件。
- ③ 顯示文件資料夾。點擊包含您想列印的檔案的資料夾。
- 4 顯示文件資料夾清單。點擊您想列印的檔案。
- ⑤ 關於剩餘其他步驟,請轉到 ➤➤ 第 69 頁 對於 iPhone 和 iPod touch 中的步驟 2。

#### 對於 iPad 和 iPad mini

- 1 點擊主螢幕上的 Brother iPrint&Scan 圖示。
- 2 點擊文件。
- 3 顯示文件資料夾。點擊包含您想列印的檔案的資料夾。
- 4 顯示文件資料夾清單。點擊您想列印的檔案。
- 5 關於剩餘其他步驟,請轉到 ➤➤ 第 71 頁 *對於* iPad 和 iPad mini 中的步驟 2。

# 透過網頁瀏覽器列印

# 對於 iPhone 和 iPod touch

#### 列印網頁

您可以使用安裝在 Brother iPrint&Scan 中的網頁瀏覽器直接列印網頁。

1 點擊主螢幕上的 Brother iPrint&Scan 圖示。 如果顯示掃描螢幕,請點擊列印切換到列印功能。

- 2 點擊網頁。
- 3 將顯示網頁瀏覽器。

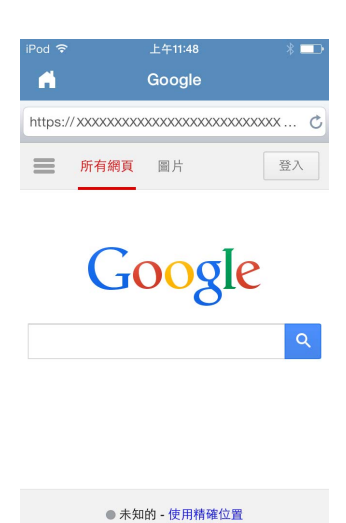

列印預覽

您可以使用以下方法之一查看網頁:

■直接輸入 URL

點擊位址欄,然後輸入您想查看的網頁的 URL。

- 點擊前往。
- ■搜尋關鍵字

(對於 iOS 7 或更高版本)

在位址欄中輸入關鍵字,然後點擊前往。從搜尋結果中選擇您想查看的網頁。 (對於 iOS 6)

在搜尋欄 (Q) 中輸入關鍵字,然後點擊**搜尋。**從搜尋結果中選擇您想查看的網頁。

列印

#### ■點擊書籤

如果您已經在網頁中新增了書籤,請點擊 .......。

點擊您想查看的網頁的書籤。

■點擊歷程記錄

如果您先前查看過該網頁,請點擊 🛄。

點擊歷程記錄,然後點擊您想查看的網頁。

註釋

您行動裝置上其他網頁瀏覽器的書籤和瀏覽歷程記錄將不可用。

4 將顯示網頁。 點擊列印預覽。

6 確認縮圖列印預覽螢幕上的影像,確保已選擇本設備。 將列印帶有複選標記的頁面。如果您不想列印某一個頁面,請點擊該頁面,清除複選標記。

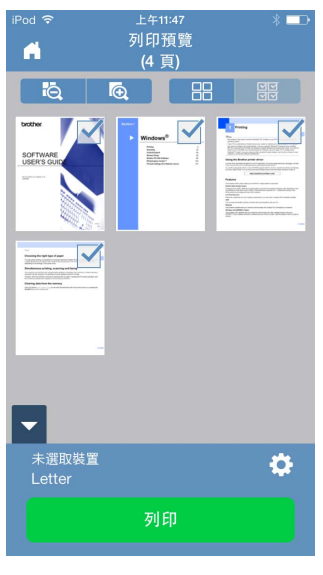

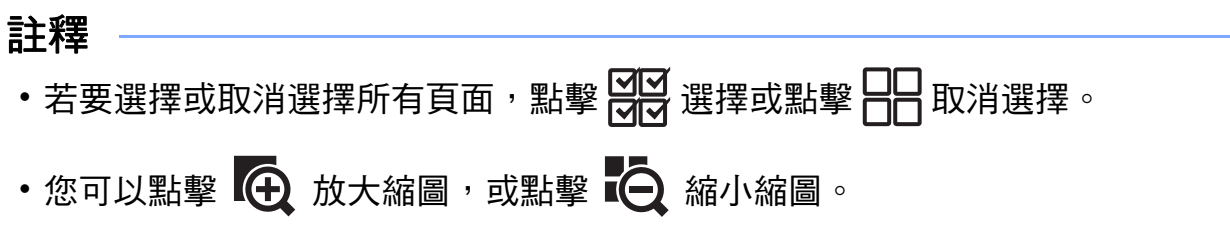

5

6 如果選擇其他設備,或者如果顯示未選取裝置,請執行以下步驟:

# 1 點擊 🔆 •

- 2 執行以下操作之一:
  - 若要使用 Wi-Fi 連接進行列印,請確保您的 Brother 設備已開啟,然後在行動裝置 上點擊網路印表機。從清單中選擇您的 Brother 設備。
  - 若要使用遠端列印 (Google 雲端列印) 進行列印,請在行動裝置上點擊**遠端印表** 機。將顯示您的 Google 帳戶已註冊的可用設備。選擇您的 Brother 設備。

| 列印設定                  | 完成       |
|-----------------------|----------|
| 印表機                   |          |
| ✓ 중 網路印表機 ★選取裝置       | >        |
| <b>遠端印表機</b><br>未選取裝置 | >        |
| 列印選項                  |          |
| 紙張大小                  | Letter > |
| 份數                    | 1 >      |
|                       |          |
|                       |          |
|                       |          |

#### 註釋

如果顯示 Google 帳戶設定螢幕,請遵循螢幕上的說明,使用您的 Google 帳戶登入。點 擊主列印螢幕上的資訊按鈕 **④**,可變更 Google 帳戶。

#### 3 點擊列印設定。

#### 註釋

若要變更列印選項,請參閱 >> 第73頁列印設定。

4 點擊完成退出列印設定螢幕。

**7** 點擊**列印**。列印資料將被發送到您的設備。

# 在網頁中新增書籤

如果在喜愛的網頁中新增了書籤,僅需點擊該書籤即可打開相應網頁。

1 顯示您想為其新增書籤的網頁時,點擊 —。

點擊儲存。

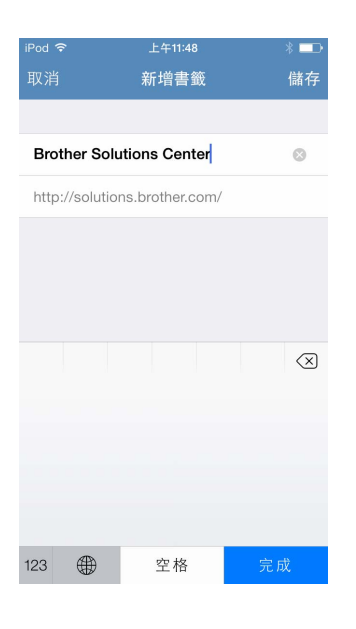

# 註釋

您可以變更標題。但是,書籤標題不能為空。

# 編輯書籤

您可以編輯書籤。

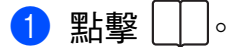

- 2 點擊編輯。
- 3 執行以下操作之一:

■若要刪除書籤,請點擊標題左側的。,然後點擊標題右側的刪除。

■若要編輯標題,請點擊該標題,然後進行編輯。
點擊儲存。

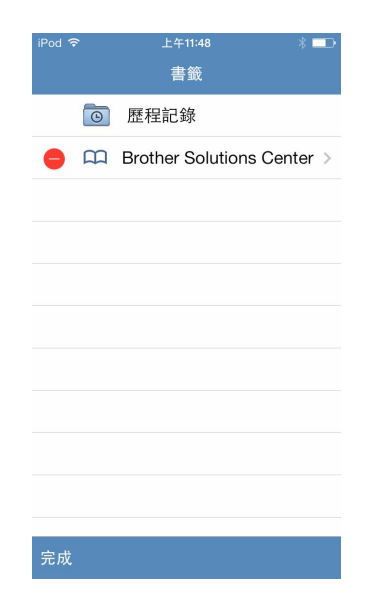

重複執行此步驟編輯其他書籤。

4 點擊完成。

#### 刪除所有瀏覽歷程記錄

您可以刪除所有瀏覽歷程記錄。

## 註釋

刪除所有瀏覽歷程記錄時,您無法選擇和刪除單條瀏覽歷程記錄。

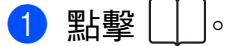

- 2 點擊歷程記錄。
- 3 點擊清除。將顯示一條訊息,提示您確認是否要刪除所有瀏覽歷程記錄。點擊清除歷程 記錄。

所有瀏覽歷程記錄將被清除。

# 對於 iPad 和 iPad mini

#### 列印網頁

您可以使用安裝在 Brother iPrint&Scan 中的網頁瀏覽器直接列印網頁。

點擊主螢幕上的 Brother iPrint&Scan 圖示。
 如果顯示其他功能的螢幕,請點擊網路切換到網路列印功能。

2 將顯示網頁瀏覽器。

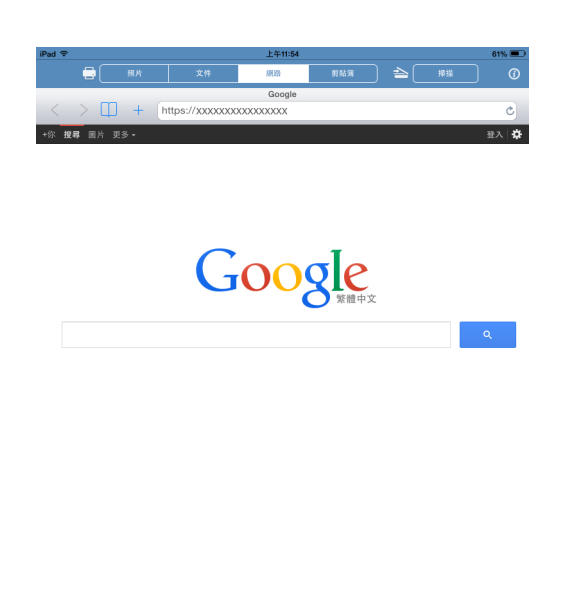

| 廣告 | 商業 | 简介 |  |      | <b>新版</b> 陽私權政策與條款 | 設定 | Google.co.jp |
|----|----|----|--|------|--------------------|----|--------------|
|    |    |    |  | 间印預覽 |                    |    |              |

您可以使用以下方法之一查看網頁:

■直接輸入 URL

點擊位址欄,然後輸入您想查看的網頁的 URL。 點擊前往。

■搜尋關鍵字

(對於 iOS 7 或更高版本)

在位址欄中輸入關鍵字,然後點擊前往。從搜尋結果中選擇您想查看的網頁。

(對於 iOS 6)

在搜尋欄 (Q) 中輸入關鍵字,然後點擊**搜尋**。從搜尋結果中選擇您想查看的網頁。

#### ■點擊書籤

如果您已經在網頁中新增了書籤,請點擊 點擊您想查看的網頁的書籤。

■點擊歷程記錄

如果您先前查看過該網頁,請點擊↓↓。

點擊歷程記錄,然後點擊您想查看的網頁。

#### 註釋

列印

您行動裝置上其他網頁瀏覽器的書籤和瀏覽歷程記錄不可用。

# 3 將顯示網頁。 點擊列印預覽。

④ 確認列印預覽螢幕上的影像,確保已選擇本設備。 視乎網頁,螢幕頂部將顯示相應頁面的縮圖預覽。若要查看其中一個頁面,請點擊其縮圖。 將列印帶有複選標記的頁面。如果您不想列印某個頁面,請點擊清除其複選標記。

| iPad 🗢 |    |        | 上午11:55 |     |       |               | 61% 🔳 |
|--------|----|--------|---------|-----|-------|---------------|-------|
|        | 照片 | 文件     | 網路      | 剪贴端 | ) 📤 [ | 樟腸            |       |
|        |    |        | -<br>   |     |       |               |       |
|        |    |        |         |     |       |               | P     |
| 印表機    |    | 未選取裝置  |         |     |       | <b>A</b> 10 % |       |
| 纸張大小   |    | Letter |         |     |       | - w.w.        |       |
| 份數     |    | 1      |         |     |       |               |       |
| 雙面     |    | 网      |         |     |       |               |       |
|        |    |        | 列印      |     |       |               |       |

# 註釋

點擊 🔽 , 然後點擊全選或取消全選以選擇或取消選擇所有頁面。

5

5 如果選擇其他設備,或者如果顯示**未選取裝置**,請執行以下步驟:

- 1 點擊設定。
- 2 執行以下操作之一:
  - 若要使用 Wi-Fi 連接進行列印,請確保您的 Brother 設備已開啟,然後在行動裝置 上點擊網路印表機。從清單中選擇您的 Brother 設備。
  - 若要使用遠端列印 (Google 雲端列印) 進行列印,請在行動裝置上點擊遠端印表 機。將顯示您的 Google 帳戶已註冊的可用設備。選擇您的 Brother 設備。

| 印表機<br>「 「 「 「 「 「 「 「 「 」 「 」 「 」 「 」 「 」 「 |
|----------------------------------------------|
| <ul> <li></li></ul>                          |
| ■ 遠端印表機<br>未選取裝置                             |
| 列印選項                                         |
|                                              |
| 紙張大小 Letter ≥                                |
| 份數 1 >                                       |

#### 註釋

如果顯示 Google 帳戶設定螢幕,請遵循螢幕上的說明,使用您的 Google 帳戶登入。點 擊主列印螢幕上的資訊按鈕 **④**,可變更 Google 帳戶。

#### 3 點擊列印設定。

#### 註釋

若要變更列印選項,請參閱 >> 第73頁 列印設定。

4 點擊列印設定螢幕以外的區域以關閉該螢幕。

6 點擊列印。列印資料將被發送到您的設備。

# 在網頁中新增書籤

如果在喜愛的網頁中新增了書籤,僅需點擊該書籤即可打開相應網頁。

1 顯示您想為其新增書籤的網頁時,點擊 — 。

點擊儲存。

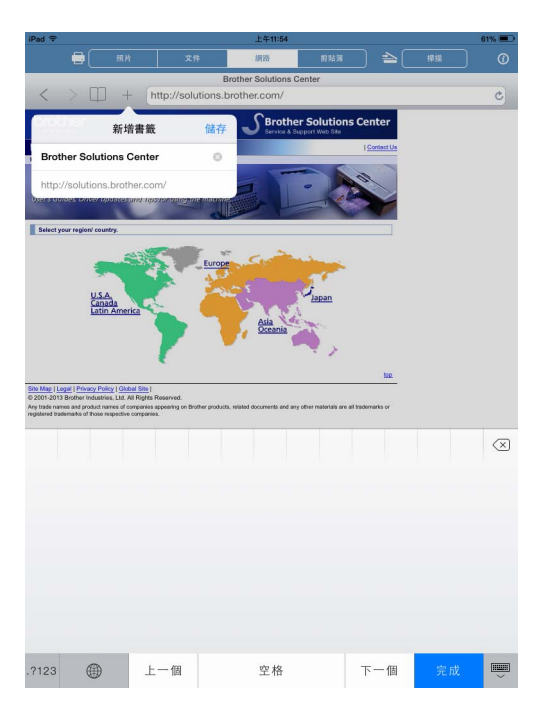

# 註釋

您可以變更標題。但是,書籤標題不能為空。

#### 編輯書籤

您可以編輯書籤。

- 1 點擊 🗌。
- 2 點擊編輯。
- 3 執行以下操作之一:

■ 若要刪除書籤,請點擊標題左側的 —,然後點擊標題右側的**刪除**。

■若要編輯標題,請點擊該標題,然後進行編輯。
點擊儲存。

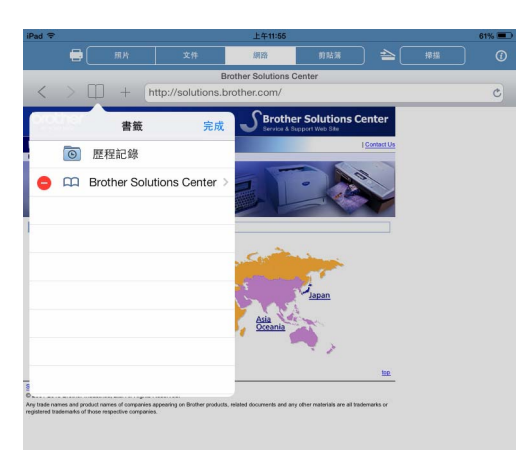

重複執行此步驟編輯其他書籤。

4 點擊完成。

# 刪除所有瀏覽歷程記錄

您可以刪除所有瀏覽歷程記錄。

註釋

刪除所有瀏覽歷程記錄時,您無法選擇和刪除單條瀏覽歷程記錄。

- 1 點撃 ↓↓ ∘
- 2 點擊歷程記錄。
- ③ 點擊清除。將顯示一條訊息,提示您確認是否要刪除所有瀏覽歷程記錄。點擊清除歷程 記錄。

所有瀏覽歷程記錄將被清除。

# 列印剪貼簿中的資料

您可以直接列印透過其他應用程式複製到剪貼簿中的照片、文字和網頁選定部分等資料。

# 對於 iPhone 和 iPod touch

- 1 使用所需應用程式將資料複製到剪貼簿。
- 2 點擊主螢幕上的 Brother iPrint&Scan 圖示。 如果顯示掃描螢幕,請點擊列印切換到列印功能。
- 3 點擊剪貼薄。
  將加載剪貼簿中的資料。

④ 視乎資料,將顯示列印預覽螢幕 (A)或縮圖列印預覽螢幕 (B)。 確認影像,確保已選擇本設備。 如果顯示螢幕 (B),確保您想列印的頁面帶有複選標記。如果您不想列印某一個頁面, 請點擊該頁面,清除複選標記。

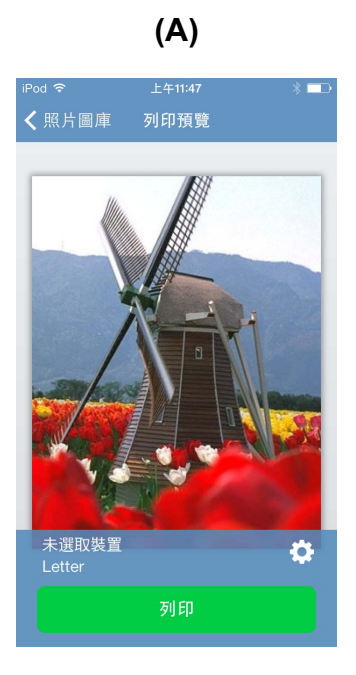

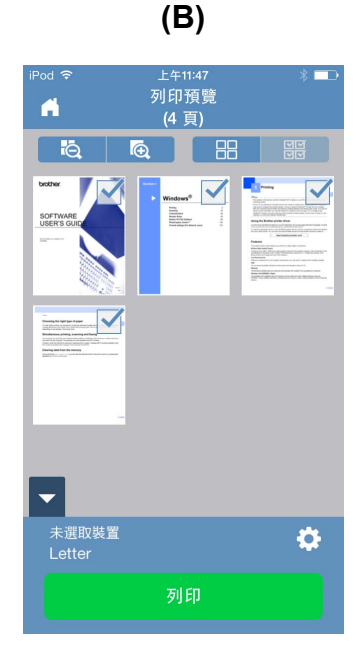

註釋

- 若要選擇或取消選擇所有頁面,點擊
- •您可以點擊 🕀 放大縮圖,或點擊 🏠 縮小縮圖。

5 如果選擇其他設備,或者如果顯示**未選取裝置**,請執行以下步驟:

# 1 點擊 🔆。

- 2 執行以下操作之一:
  - 若要使用 Wi-Fi 連接進行列印,請確保您的 Brother 設備已開啟,然後在行動裝置 上點擊網路印表機。從清單中選擇您的 Brother 設備。
  - 若要使用遠端列印 (Google 雲端列印) 進行列印,請在行動裝置上點擊遠端印表 機。將顯示您的 Google 帳戶已註冊的可用設備。選擇您的 Brother 設備。

|               | 列印設定                         | 完      | 成 |
|---------------|------------------------------|--------|---|
| 印表機           |                              |        |   |
| ✓ < 網路<br>未選取 | <b>印表機</b><br><sup>【裝置</sup> |        | > |
| □ 遠端<br>未選取   | <b>印表機</b><br><sup>【裝置</sup> |        | > |
| 列印選項          |                              |        |   |
| 紙張大小          |                              | Letter | > |
| 份數            |                              | 1      | > |
|               |                              |        |   |
|               |                              |        |   |
|               |                              |        |   |

#### 註釋

如果顯示 Google 帳戶設定螢幕,請遵循螢幕上的說明,使用您的 Google 帳戶登入。點 擊主列印螢幕上的資訊按鈕 <sup>(1)</sup>,可變更 Google 帳戶。

3 點擊列印設定。

#### 註釋

若要變更列印選項,請參閱 >> 第73頁列印設定。

4 點擊完成退出列印設定螢幕。

6 點擊列印。列印資料將被發送到您的設備。

## 對於 iPad 和 iPad mini

- 使用所需應用程式將資料複製到剪貼簿。
- 2 點擊主螢幕上的 Brother iPrint&Scan 圖示。 如果顯示其他功能的螢幕,請點擊**剪貼薄**切換到剪貼薄列印功能。 將加載剪貼簿中的資料。 執行以下操作之一:
  - 若要列印照片, 請轉到 >> 第 50 頁 對於 iPad 和 iPad mini 中的步驟 6 。
  - ■若要列印文字或網頁選定部分,請轉到下一步驟。
- 3 確認列印預覽螢幕上的影像,確保已選擇本設備。

視乎資料,螢幕頂部將顯示相應頁面的縮圖預覽。若要查看其中一個頁面,請點擊其縮圖。

將列印帶有複選標記的頁面。如果您不想列印某個頁面,請點擊清除其複選標記。

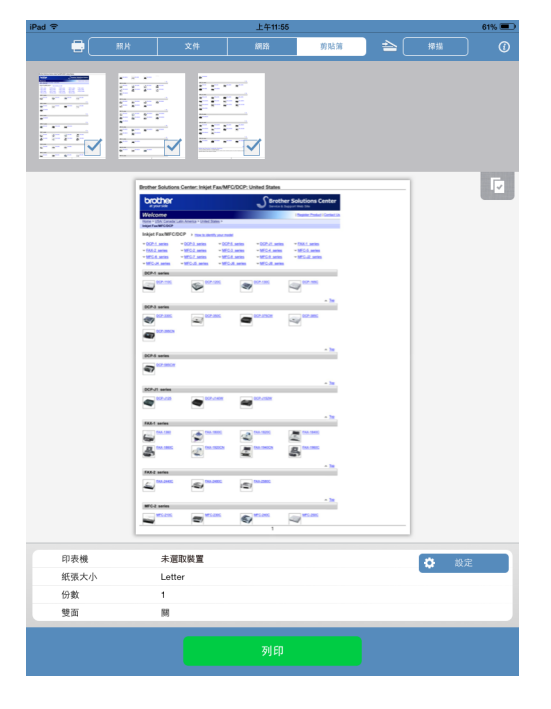

**註釋** 點擊 **「**,然後點擊全選或取消全選以選擇或取消選擇所有頁面。 4 如果選擇其他設備,或者如果顯示**未選取裝置**,請執行以下步驟:

- 1 點擊設定。
- 2 執行以下操作之一:
  - 若要使用 Wi-Fi 連接進行列印,請確保您的 Brother 設備已開啟,然後在行動裝置 上點擊網路印表機。從清單中選擇您的 Brother 設備。
  - 若要使用遠端列印 (Google 雲端列印) 進行列印,請在行動裝置上點擊遠端印表 機。將顯示您的 Google 帳戶已註冊的可用設備。選擇您的 Brother 設備。

| 印表機                         |        |   |
|-----------------------------|--------|---|
| ✓ ✓ ✓  網路印表機 未選取裝置          |        | > |
| ☐ 遠端印表機<br><sup>未選取裝置</sup> |        | > |
| 列印選項                        |        |   |
| 紙張大小                        | Letter | > |
| 份數                          | 1      | > |

#### 註釋

如果顯示 Google 帳戶設定螢幕,請遵循螢幕上的說明,使用您的 Google 帳戶登入。點 擊主列印螢幕上的資訊按鈕 **④**,可變更 Google 帳戶。

#### 3 點擊列印設定。

#### 註釋

若要變更列印選項,請參閱 >> 第73頁 列印設定。

4 點擊列印設定螢幕以外的區域以關閉該螢幕。

5 點擊列印。列印資料將被發送到您的設備。

# 列印透過 Brother iPrint&Scan 拍攝的照片

使用 iPhone 或 iPod touch 的內建相機時,可使用 Brother iPrint&Scan 拍攝並直接列印照片。

- 點擊主螢幕上的 Brother iPrint&Scan 圖示。
   如果顯示掃描螢幕,請點擊列印切換到列印功能。
- 2 點擊相機。
- 3 拍攝照片。
- 4 將顯示拍攝的照片。 執行以下操作之一:
  - ■若要列印該照片,請點擊使用照片,然後轉到步驟 ⑤。
  - 若要重新拍照,請點擊**重新拍攝**,然後返回步驟 3。

#### 註釋

拍攝的照片將自動新增到行動裝置的相簿中。

6 確認列印預覽螢幕上的影像,確保已選擇本設備。

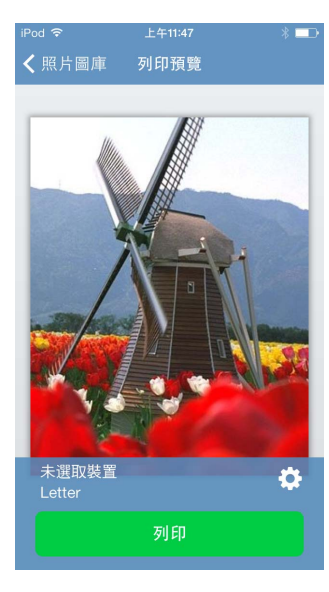

#### 註釋

點擊螢幕可隱藏或顯示操作按鈕。
6 如果選擇其他設備,或者如果顯示未選取裝置,請執行以下步驟:

# 1 點擊 🔆。

- 2 執行以下操作之一:
  - 若要使用 Wi-Fi 連接進行列印,請確保您的 Brother 設備已開啟,然後在行動裝置 上點擊網路印表機。從清單中選擇您的 Brother 設備。
  - 若要使用遠端列印 (Google 雲端列印) 進行列印,請在行動裝置上點擊**遠端印表** 機。將顯示您的 Google 帳戶已註冊的可用設備。選擇您的 Brother 設備。

| 列印設定                 | 完,       | 戓 |
|----------------------|----------|---|
| 印表機                  |          |   |
| ✓ ✓ ✓ ✓ ✓ 網路印表機未選取裝置 | 3        |   |
| ☐ 遠端印表機<br>未選取裝置     | 3        |   |
| 列印選項                 |          |   |
| 紙張大小                 | Letter 2 | > |
| 份數                   | 1 3      | > |
|                      |          |   |
|                      |          |   |
|                      |          |   |

#### 註釋

如果顯示 Google 帳戶設定螢幕,請遵循螢幕上的說明,使用您的 Google 帳戶登入。點 擊主列印螢幕上的資訊按鈕 **(〕**,可變更 Google 帳戶。

#### 3 點擊列印設定。

#### 註釋

若要變更列印選項,請參閱 >> 第73頁 列印設定。

4 點擊列印設定螢幕以外的區域以關閉該螢幕。

7 點擊**列印**。列印資料將被發送到您的設備。

# 透過其他應用程式列印照片或文件

透過 Brother iPrint&Scan 可從其他應用程式列印檔案。支援以下檔案格式:

- PDF
- Microsoft<sup>®</sup> Word (DOC/DOCX)
- Microsoft<sup>®</sup> Excel<sup>®</sup> (XLS/XLSX)
- Microsoft<sup>®</sup> PowerPoint<sup>®</sup> (PPT/PPTX)
- ■文字
- ■影像 (JPEG、PNG 和 TIFF)

#### 對於 iPhone 和 iPod touch

- 使用所需應用程式選擇您想列印的檔案,然後在 Brother iPrint&Scan 中開啟該檔案。例 如,如果您想要使用 Safari 查看 PDF,請點擊打開方式...,然後從應用程式清單中選 擇 Brother iPrint&Scan。
- 2 列印 Microsoft<sup>®</sup> Excel<sup>®</sup> 檔案時,會顯示工作表清單。選擇您想列印的工作表。

③ 視乎資料,將顯示列印預覽螢幕 (A)或縮圖列印預覽螢幕 (B)。 確認影像,確保已選擇本設備。 如果顯示螢幕 (B),確保您想列印的頁面帶有複選標記。如果您不想列印某一個頁面, 請點擊該頁面,清除複選標記。

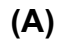

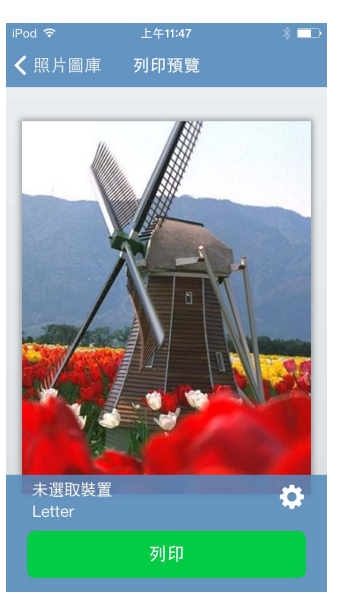

**(B)** 

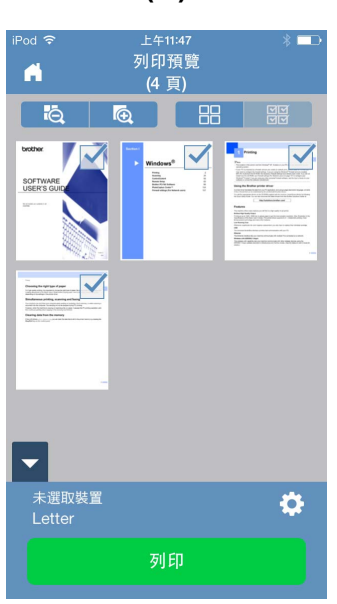

#### 註釋

列印

- 若要選擇或取消選擇所有頁面,點擊 🏳 選擇或點擊 🔲 取消選擇。
- •您可以點擊 🕀 放大縮圖,或點擊 🕞 縮小縮圖。
- 無法列印設置為不允許列印的加密 PDF 檔案。如果開啟受密碼保護的 PDF 檔案,請在提示時輸入密碼,然後點擊確定。
- ④ 如果選擇其他設備,或者如果顯示未選取裝置,請執行以下步驟:
  - 1 點擊 🔆 •
  - 2 執行以下操作之一:
    - 若要使用 Wi-Fi 連接進行列印,請確保您的 Brother 設備已開啟,然後在行動裝置 上點擊網路印表機。從清單中選擇您的 Brother 設備。
    - 若要使用遠端列印 (Google 雲端列印) 進行列印,請在行動裝置上點擊遠端印表機。將顯示您的 Google 帳戶已註冊的可用設備。選擇您的 Brother 設備。

|                   | 列印設定                           | 宗      | 成 |
|-------------------|--------------------------------|--------|---|
| 印表機               |                                |        |   |
| ✓ ⑦ 網路<br>未選      | 各 <b>印表機</b><br><sup>取裝置</sup> |        | > |
| □ <u>遠端</u><br>未選 | <b>尚印表機</b><br><sup>取裝置</sup>  |        | > |
| 列印選項              |                                |        |   |
| 紙張大小              |                                | Letter | > |
| 份數                |                                | 1      | > |
|                   |                                |        |   |
|                   |                                |        |   |
|                   |                                |        |   |

#### 註釋

如果顯示 Google 帳戶設定螢幕,請遵循螢幕上的說明,使用您的 Google 帳戶登入。點 擊主列印螢幕上的資訊按鈕 <sup>(1)</sup>,可變更 Google 帳戶。

3 點擊列印設定。

#### 註釋

若要變更列印選項,請參閱 ▶▶ 第 73 頁 *列印設定*。

4 點擊完成退出列印設定螢幕。

5 點擊列印。列印資料將被發送到您的設備。

#### 對於 iPad 和 iPad mini

① 使用所需應用程式選擇您想列印的檔案,然後在 Brother iPrint&Scan 中開啟該檔案。例 如,如果您想要使用 Safari 查看 PDF,請點擊打開方式...,然後從應用程式清單中選 擇 Brother iPrint&Scan。

2 確認列印預覽螢幕上的影像,確保已選擇本設備。 視乎檔案,螢幕頂部將顯示相應頁面的縮圖預覽。若要查看其中一個頁面,請點擊其縮 圖。

將列印帶有複選標記的頁面。如果您不想列印某個頁面,請點擊清除其複選標記。

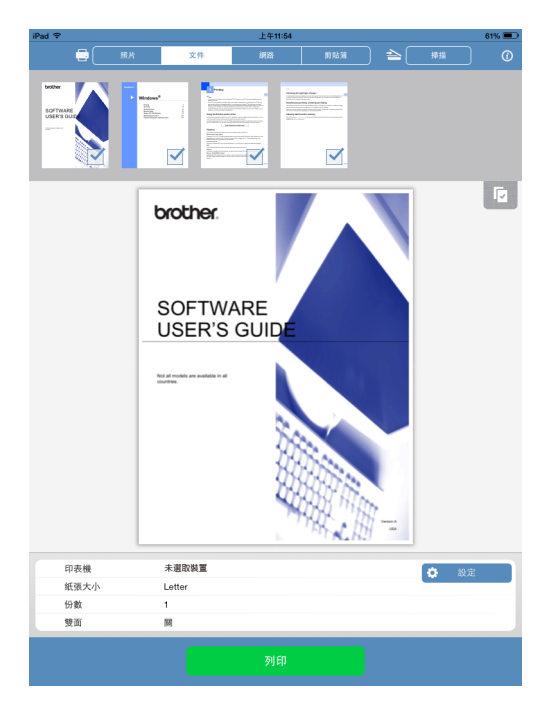

#### 註釋

- •列印 Microsoft<sup>®</sup> Excel<sup>®</sup> 檔案時,會顯示工作表清單。選擇您想列印的工作表。
- •點擊 
  \*點擊 
  ·然後點擊全選或取消全選以選擇或取消選擇所有頁面。
- 無法列印設置為不允許列印的加密 PDF 檔案。如果開啟受密碼保護的 PDF 檔案,請在提示時輸入密碼,然後點擊確定。

3 如果選擇其他設備,或者如果顯示**未選取裝置**,請執行以下步驟:

- 1 點擊設定。
- 2 執行以下操作之一:
  - ■若要使用 Wi-Fi 連接進行列印,請確保您的 Brother 設備已開啟,然後在行動裝置 上點擊網路印表機。從清單中選擇您的 Brother 設備。
  - 若要使用遠端列印 (Google 雲端列印) 進行列印,請在行動裝置上點擊遠端印表 機。將顯示您的 Google 帳戶已註冊的可用設備。選擇您的 Brother 設備。

| 列印設定             |        |   |
|------------------|--------|---|
| 印表機              |        |   |
| ✓ ✓ 網路印表機 未選取裝置  |        | > |
| ☐ 遠端印表機<br>未選取裝置 |        | > |
| 列印選項             |        |   |
| 紙張大小             | Letter | > |
| 份數               | 1      | > |

#### 註釋

如果顯示 Google 帳戶設定螢幕,請遵循螢幕上的說明,使用您的 Google 帳戶登入。點 擊主列印螢幕上的資訊按鈕 <sup>(1)</sup>,可變更 Google 帳戶。

3 點擊列印設定。

註釋

若要變更列印選項,請參閱 >> 第73頁列印設定。

4 點擊列印設定螢幕以外的區域以關閉該螢幕。

4 點擊列印。列印資料將被發送到您的設備。

列印

# 列印設定

當您從行動裝置列印時,可以變更以下列印設定。

#### 列印選項

- ■紙張大小
- ■媒體類型
- ■無邊
- ■份數
- ■版面配置
- ■彩色/黑白
- ■雙面

# 文件選項 (僅適用於 Microsoft<sup>®</sup> Excel<sup>®</sup> 檔案)

- ■縮放
- ■方向

#### 註釋 -

僅顯示可以變更的設定。

- ① 在列印設定螢幕上,點擊您想變更的列印選項。
- 2 選擇一個選項,然後點擊列印設定。 如果您想變更其他選項,請重複執行步驟 ● 和 2。

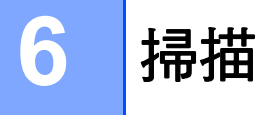

# 掃描文件

# 掃描文件並將其儲存在行動裝置的相簿中

確保您的行動裝置有足夠的可用空間。

#### 對於 iPhone 和 iPod touch

- 1 將文件放入您的行動裝置。
- 2 點擊主螢幕上的 Brother iPrint&Scan 圖示。 如果顯示**列印**螢幕,請點擊掃描切換到掃描功能。
- 3 確保已選擇您的行動裝置。 執行以下操作之一:
  - ■如果已選擇您的行動裝置,請轉到步驟 6。
  - ■如果選擇其他設備,或者如果顯示未選取裝置,請確保您的行動裝置已開啟,然後點
     擊顯示的掃描器名稱或未選取裝置。轉到步驟 ④。

| iPod 🗢 | 上午11:48<br>掃描 | * =      |  |
|--------|---------------|----------|--|
| 掃描器    |               |          |  |
| 未選取裝置  |               | >        |  |
| 掃描選項   |               |          |  |
| 文件尺寸   |               | Letter > |  |
| 掃描類型   |               | 彩色 >     |  |
|        |               |          |  |
|        |               |          |  |
| _      |               |          |  |
|        | 掃描            |          |  |
|        |               | <b></b>  |  |

④ 應用程式將搜尋您所在的網路並顯示可用設備的清單。在清單中點擊您的行動裝置。

5 點擊掃描。

註釋 -

若要變更掃描選項,請參閱 >> 第 92 頁 掃描設定。

#### 6 點擊掃描。

設備將開始掃描文件。掃描的影像隨後將顯示在螢幕上。確認掃描的影像。

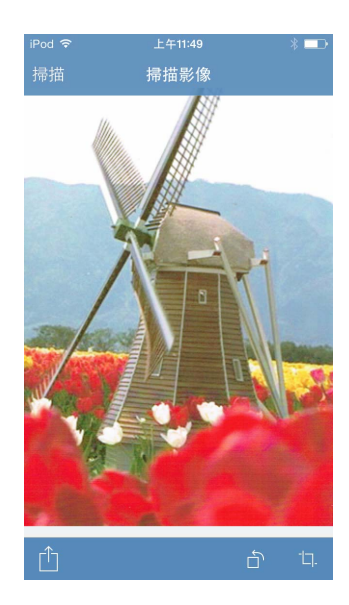

#### 註釋

- •點擊螢幕可隱藏或顯示操作按鈕。
- 向左或向右撥動查看上一頁或下一頁。
- •點擊 🗇 將掃描的影像逆時針旋轉 90°。
- 7 執行以下操作之一:
  - ■若要裁切掃描的影像,請點擊口,然後轉到步驟 ⑧。
  - 如果您不想裁切掃描的影像,請轉到步驟 🛈。
- 8 將裁切方塊內的區域。
  - ■若要變更方塊的大小,請拖動方塊邊緣上的箭頭。
  - ■若要移動方塊的位置,請在方塊內單擊,然後拖動方塊。
  - 若要重新開始並再次選擇方塊的大小,請在方塊外單擊以清除方塊,然後點擊並拖動,以選擇您想裁切的圖像區域。
- 🧕 確認裁切的影像。若要重新開始並再次選擇方塊的大小,請點擊 🗔 ,然後返回步驟 🔒 。

## 10 點擊「门。

11 點擊儲存到照片相簿。

掃描的影像將儲存到相簿中。

#### 註釋

每個頁面都將儲存為一個單獨檔案。

#### 對於 iPad 和 iPad mini

- 🚺 將文件放入您的行動裝置。
- 2 點擊主螢幕上的 Brother iPrint&Scan 圖示。 如果顯示其他功能的螢幕,請點擊掃描切換到掃描功能。
- 3 點擊設定。
  顯示掃描設定螢幕。
- ④ 確保已選擇您的行動裝置。 執行以下操作之一:
  - 如果已選擇您的行動裝置,請轉到步驟 🖗。
  - ■如果選擇其他設備,或者如果顯示未選取裝置,請確保您的行動裝置已開啟,然後點
     擊顯示的掃描器名稱或未選取裝置。轉到步驟 ⑤。

| 掃描設   | 定      |   |
|-------|--------|---|
| 掃描器   |        |   |
| 未選取裝置 |        | > |
| 掃描選項  |        |   |
| 文件尺寸  | Letter | > |
| 掃描類型  | 彩色     | > |
|       |        |   |
|       |        |   |
|       |        |   |
|       |        |   |

⑤ 應用程式將搜尋您所在的網路並顯示可用設備的清單。在清單中點擊您的行動裝置。

6 點擊掃描設定。

註釋 —

若要變更掃描選項,請參閱 >> 第 92 頁 掃描設定。

7 點擊掃描設定螢幕以外的區域以關閉該螢幕。

#### 8 點擊掃描。

設備將開始掃描文件。掃描的影像隨後將顯示在螢幕上。確認掃描的影像。

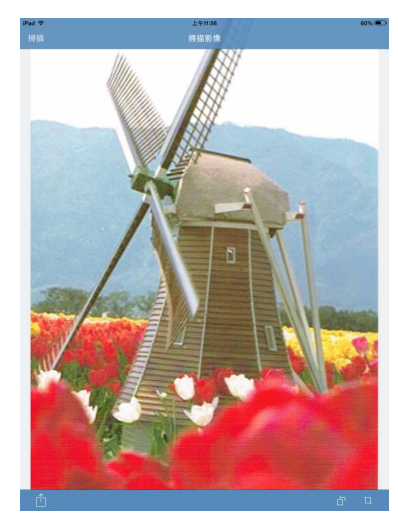

#### 註釋

• 向左或向右撥動查看上一頁或下一頁。

• 點擊 🗋 將掃描的影像逆時針旋轉 90°。

- ᠑ 執行以下操作之一:
  - ■若要裁切掃描的影像,請點擊口,就後轉到步驟 0。
  - 如果您不想裁切掃描的影像,請轉到步驟 ⑫。

#### 🔟 將裁切方塊內的區域。

- ■若要變更方塊的大小,請拖動方塊邊緣上的箭頭。
- ■若要移動方塊的位置,請在方塊內單擊,然後拖動方塊。
- 若要重新開始並再次選擇方塊的大小,請在方塊外單擊以清除方塊,然後點擊並拖動,以選擇您想裁切的圖像區域。
- 👖 確認裁切的影像。若要重新開始並再次選擇方塊的大小,請點擊 🗔 ,然後返回步驟 🚇。
- 12 點擊「门。
- 13 點擊儲存到照片相簿。 掃描的影像將儲存到相簿中。

#### 註釋

每個頁面都將儲存為一個單獨檔案。

#### 透過電子郵件發送

#### 對於 iPhone 和 iPod touch

- 1 將文件放入您的行動裝置。
- 2 點擊主螢幕上的 Brother iPrint&Scan 圖示。 如果顯示**列印**螢幕,請點擊掃描切換到掃描功能。
- 3 確保已選擇您的行動裝置。 執行以下操作之一:
  - ■如果已選擇您的行動裝置,請轉到步驟 6。
  - ■如果選擇其他設備,或者如果顯示未選取裝置,請確保您的行動裝置已開啟,然後點 擊顯示的掃描器名稱或未選取裝置。轉到步驟 ④。

| iPod 🗟 | 上午11:48 | * 💶      |
|--------|---------|----------|
|        | 掃描      | (1)      |
| 掃描器    |         |          |
| 未選取裝置  |         | >        |
| 掃描選項   |         |          |
| 文件尺寸   |         | Letter > |
| 掃描類型   |         | 彩色 >     |
|        |         |          |
|        |         |          |
|        |         |          |
|        |         |          |
|        | 掃描      |          |
|        |         |          |

④ 應用程式將搜尋您所在的網路並顯示可用設備的清單。在清單中點擊您的行動裝置。

5 點擊掃描。

#### 註釋 -

若要變更掃描選項,請參閱 >> 第 92 頁 掃描設定。

#### 6 點擊掃描。

設備將開始掃描文件。掃描的影像隨後將顯示在螢幕上。確認掃描的影像。

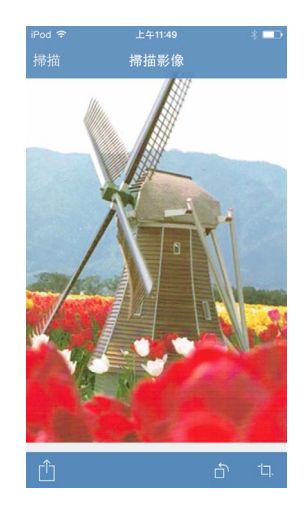

#### 註釋

•點擊螢幕可隱藏或顯示操作按鈕。

• 向左或向右撥動查看上一頁或下一頁。

- 點擊 🗅 將掃描的影像逆時針旋轉 90°。
- 7 執行以下操作之一:
  - ■若要裁切掃描的影像,請點擊口,就後轉到步驟 8。
  - 如果您不想裁切掃描的影像,請轉到步驟 🚇。

#### 8 將裁切方塊內的區域。

- ■若要變更方塊的大小,請拖動方塊邊緣上的箭頭。
- ■若要移動方塊的位置,請在方塊內單擊,然後拖動方塊。
- 若要重新開始並再次選擇方塊的大小,請在方塊外單擊以清除方塊,然後點擊並拖動,以選擇您想裁切的圖像區域。
  完成後,點擊完成。
- 9 確認裁切的影像。若要重新開始並再次選擇方塊的大小,請點擊 🗅 ,然後返回步驟 🔞。
- 10 點擊「门。

# 11 點擊以 JPEG 傳送電子郵件或以 PDF 傳送電子郵件。 電子郵件應用程式自動開啟,新建一個發送電子郵件訊息,然後將掃描影像附加到該訊息中。

#### 註釋

- 影像可能無法附加到電子郵件訊息中,具體視乎影像的大小或數量而定。如果顯示一條警訊,您可以選擇繼續或將掃描影像儲存在行動裝置的相簿中。
- 將自動基於目前日期建立檔案名稱。例如,於2011年7月1日掃描的第一個影像會命名為Scan07012011\_001.jpg。請注意,地區設定也會影響檔案名稱的日期格式。(檔案名稱中可能不包含序號。)

12 輸入目的地、主題和訊息內容,然後發送該訊息。

#### 註釋

有關操作電子郵件應用程式的資訊,請參閱該應用程式的使用說明書。

#### 對於 iPad 和 iPad mini

- 1 將文件放入您的行動裝置。
- 2 點擊主螢幕上的 Brother iPrint&Scan 圖示。 如果顯示其他功能的螢幕,請點擊掃描切換到掃描功能。
- 3 點擊設定。
  顯示掃描設定螢幕。
- ④ 確保已選擇您的行動裝置。 執行以下操作之一:
  - 如果已選擇您的行動裝置,請轉到步驟 ⑦。
  - ■如果選擇其他設備,或者如果顯示未選取裝置,請確保您的行動裝置已開啟,然後點 擊顯示的掃描器名稱或未選取裝置。轉到步驟 ⑤。

| $\rightarrow$ | 掃描設定 |        |   |
|---------------|------|--------|---|
| 掃描器           |      |        |   |
| 未選取裝置         |      |        | > |
| 掃描選項          |      |        |   |
| 文件尺寸          | L    | .etter | > |
| 掃描類型          |      | 彩色     | > |
|               |      |        |   |
|               |      |        |   |
|               |      |        |   |
|               |      |        |   |

5 應用程式將搜尋您所在的網路並顯示可用設備的清單。在清單中點擊您的行動裝置。

#### 6 點擊掃描設定。

#### 註釋

若要變更掃描選項,請參閱 >> 第 92 頁 掃描設定。

7 點擊掃描設定螢幕以外的區域以關閉該螢幕。

#### 8 點擊掃描。

設備將開始掃描文件。掃描的影像隨後將顯示在螢幕上。確認掃描的影像。

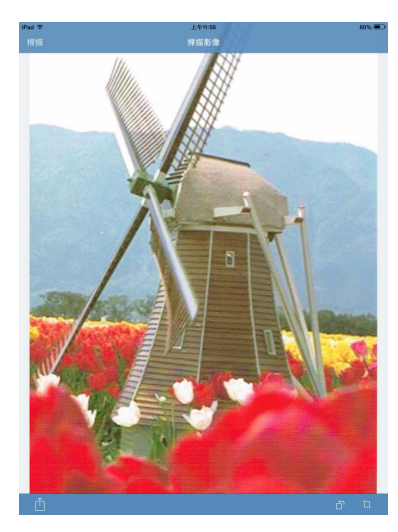

#### 註釋

• 向左或向右撥動查看上一頁或下一頁。

•點擊 前 將掃描的影像逆時針旋轉 90°。

᠑ 執行以下操作之一:

■若要裁切掃描的影像,請點擊口,就後轉到步驟 0。

如果您不想裁切掃描的影像,請轉到步驟 2。

#### 10 將裁切方塊內的區域。

- ■若要變更方塊的大小,請拖動方塊邊緣上的箭頭。
- ■若要移動方塊的位置,請在方塊內單擊,然後拖動方塊。
- 若要重新開始並再次選擇方塊的大小,請在方塊外單擊以清除方塊,然後點擊並拖動,以選擇您想裁切的圖像區域。
  完成後,點擊完成。
- 1 確認裁切的影像。若要重新開始並再次選擇方塊的大小,請點擊 🖬 ,然後返回步驟 🚇。

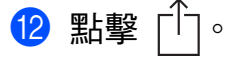

- 掃描
- 13 點擊以 JPEG 傳送電子郵件或以 PDF 傳送電子郵件。 電子郵件應用程式自動開啟,新建一個發送電子郵件訊息,然後將掃描影像附加到該訊息中。

#### 註釋

- 影像可能無法附加到電子郵件訊息中,具體視乎影像的大小或數量而定。如果顯示一條警訊,您可以選擇繼續或將掃描影像儲存在行動裝置的相簿中。
- 將自動基於目前日期建立檔案名稱。例如,於2011年7月1日掃描的第一個影像會命名為Scan07012011\_001.jpg。請注意,地區設定也會影響檔案名稱的日期格式。(檔案名稱中可能不包含序號。)

🚺 輸入目的地、主題和訊息內容,然後發送該訊息。

註釋

有關操作電子郵件應用程式的資訊,請參閱該應用程式的使用說明書。

#### 掃描文件並將其儲存到 iCloud

掃描的影像可儲存到 iCloud 並透過執行 OS X v10.7.x、10.8.x 或 10.9.x 的電腦查看。透過 Brother iPrint&Scan 中的文件,可在 iOS 設備上查看儲存到 iCloud 的影像。請參閱 >> 第 52 頁 從文件檔案清單列印。

您需要在 iOS 設備上啟用 iCloud。

#### 對於 iPhone 和 iPod touch

- 1 將文件放入您的行動裝置。
- 2 點擊主螢幕上的 Brother iPrint&Scan 圖示。 如果顯示**列印**螢幕,請點擊掃描切換到掃描功能。
- 3 確保已選擇您的行動裝置。 執行以下操作之一:
  - ■如果已選擇您的行動裝置,請轉到步驟 ⑥。
  - 如果選擇其他設備,或者如果顯示**未選取裝置**,請確保您的行動裝置已開啟,然後點 擊顯示的掃描器名稱或**未選取裝置**。轉到步驟 ④。

| iPod 중 | <sub>上午11:48</sub><br>掃描 | * (    | D<br>D |
|--------|--------------------------|--------|--------|
| 掃描器    |                          |        |        |
| 未選取裝置  |                          |        | >      |
| 掃描選項   |                          |        |        |
| 文件尺寸   |                          | Letter | >      |
| 掃描類型   |                          | 彩色     | >      |
|        |                          |        |        |
|        |                          |        |        |
|        |                          |        |        |
|        | 掃描                       |        |        |
|        |                          |        |        |

4 應用程式將搜尋您所在的網路並顯示可用設備的清單。在清單中點擊您的行動裝置。

5 點擊掃描。

註釋

若要變更掃描選項,請參閱 >> 第 92 頁 掃描設定。

#### 6 點擊掃描。

設備將開始掃描文件。掃描的影像隨後將顯示在螢幕上。確認掃描的影像。

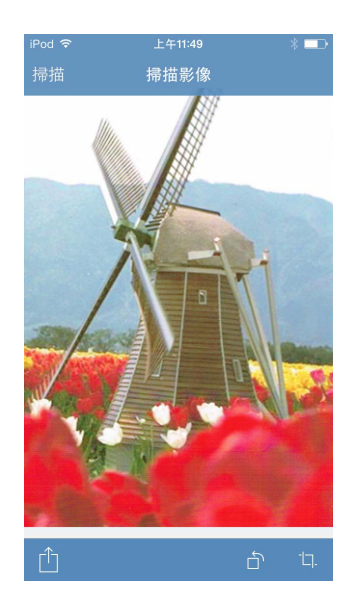

#### 註釋

•點擊螢幕可隱藏或顯示操作按鈕。

- 向左或向右撥動查看上一頁或下一頁。
- 點擊 🗂 將掃描的影像逆時針旋轉 90°。
- 7 執行以下操作之一:
  - ■若要裁切掃描的影像,請點擊口,就後轉到步驟 8。
  - 如果您不想裁切掃描的影像,請轉到步驟 🚇。

#### 8 將裁切方塊內的區域。

- ■若要變更方塊的大小,請拖動方塊邊緣上的箭頭。
- ■若要移動方塊的位置,請在方塊內單擊,然後拖動方塊。
- 若要重新開始並再次選擇方塊的大小,請在方塊外單擊以清除方塊,然後點擊並拖動,以選擇您想裁切的圖像區域。
  完成後,點擊完成。
- 9 確認裁切的影像。若要重新開始並再次選擇方塊的大小,請點擊 🗖 ,然後返回步驟 🔞 。
- 10點擊「门。
- 11 點擊以 JPEG 格式儲存至 iCloud 或以 PDF 格式儲存至 iCloud。 掃描的影像將儲存到 iCloud。

### 註釋

- •如果選擇了以 JPEG 格式儲存至 iCloud ,每個頁面將作為單獨的檔案儲存。如果選擇了以 PDF 格式儲存至 iCloud,文件的所有頁面將儲存在一個檔案中。
- 將自動基於目前日期建立檔案名稱。例如,於2011年7月1日掃描的第一個影像會命名為Scan07012011\_001.jpg。請注意,地區設定也會影響檔案名稱的日期格式。(檔案名稱中可能不包含序號。)

#### 對於 iPad 和 iPad mini

- 將文件放入您的行動裝置。
   點擊主螢幕上的 Brother iPrint&Scan 圖示。 如果顯示其他功能的螢幕,請點擊掃描切換到掃描功能。
   點擊設定。 顯示掃描設定螢幕。
- ④ 確保已選擇您的行動裝置。 執行以下操作之一:
  - ■如果已選擇您的行動裝置,請轉到步驟 ⑦。
  - ■如果選擇其他設備,或者如果顯示**未選取裝置**,請確保您的行動裝置已開啟,然後點 擊顯示的掃描器名稱或**未選取裝置**。轉到步驟 ⑤。

| >     | 掃描設定  |      |
|-------|-------|------|
| 掃描器   |       |      |
| 未選取裝置 |       | >    |
| 掃描選項  |       |      |
| 文件尺寸  | Lette | er > |
| 掃描類型  | 彩色    | 5 >  |
|       |       |      |
|       |       |      |
|       |       |      |
|       |       |      |

⑤ 應用程式將搜尋您所在的網路並顯示可用設備的清單。在清單中點擊您的行動裝置。

6 點擊掃描設定。

註釋

若要變更掃描選項,請參閱 >> 第 92 頁 掃描設定。

7 點擊掃描設定螢幕以外的區域以關閉該螢幕。

#### 8 點擊掃描。

設備將開始掃描文件。掃描的影像隨後將顯示在螢幕上。確認掃描的影像。

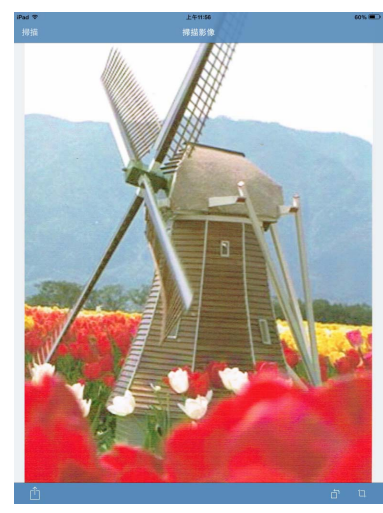

#### 註釋

• 向左或向右撥動查看上一頁或下一頁。

• 點擊 🗋 將掃描的影像逆時針旋轉 90°。

- ᠑ 執行以下操作之一:
  - ■若要裁切掃描的影像,請點擊口, 就後轉到步驟 🔘。
  - ■如果您不想裁切掃描的影像,請轉到步驟 2。
- 🔟 將裁切方塊內的區域。
  - ■若要變更方塊的大小,請拖動方塊邊緣上的箭頭。
  - ■若要移動方塊的位置,請在方塊內單擊,然後拖動方塊。
  - 若要重新開始並再次選擇方塊的大小,請在方塊外單擊以清除方塊,然後點擊並拖動,以選擇您想裁切的圖像區域。
    完成後,點擊完成。
- 1 確認裁切的影像。若要重新開始並再次選擇方塊的大小,請點擊 🖬,然後返回步驟 🚇。

#### 12點擊「「。

13 點擊以 JPEG 格式儲存至 iCloud 或以 PDF 格式儲存至 iCloud。 掃描的影像將儲存到 iCloud。

#### 註釋

- •如果選擇了以 JPEG 格式儲存至 iCloud ,每個頁面將作為單獨的檔案儲存。如果選擇了 以 PDF 格式儲存至 iCloud,文件的所有頁面將儲存在一個檔案中。
- 將自動基於目前日期建立檔案名稱。例如,於2011年7月1日掃描的第一個影像會命名為Scan07012011\_001.jpg。請注意,地區設定也會影響檔案名稱的日期格式。(檔案名稱中可能不包含序號。)

#### 管理掃描影像:開啟、上傳和分享

若要使用其他應用程式開啟,確保您的行動裝置上安裝了可開啟 PDF 檔案的應用程式。

若要上傳至線上服務,必須為行動裝置設定線上服務帳戶。

若要使用 AirDrop 進行分享,行動裝置必須安裝 iOS 7.0 或更高版本。另請注意:並非所有 行動裝置都支援 AirDrop。

#### 對於 iPhone 和 iPod touch

- 1 將文件放入您的行動裝置。
- 2 點擊主螢幕上的 Brother iPrint&Scan 圖示。 如果顯示**列印**螢幕,請點擊掃描切換到掃描功能。
- 3 確保已選擇您的行動裝置。 執行以下操作之一:
  - ■如果已選擇您的行動裝置,請轉到步驟 6。
  - ■如果選擇其他設備,或者如果顯示未選取裝置,請確保您的行動裝置已開啟,然後點 擊顯示的掃描器名稱或未選取裝置。轉到步驟 ④。

| iPod 중                  | 上午11:48<br>掃描 | *      | Ð |  |
|-------------------------|---------------|--------|---|--|
| 掃描器                     |               |        |   |  |
| 未選取裝置                   |               |        | > |  |
| <sup>播抽選項</sup><br>文件尺寸 |               | Letter | > |  |
| 掃描類型                    |               | 彩色     | > |  |
|                         |               |        |   |  |
|                         |               |        |   |  |
|                         | 掃描            |        |   |  |
| <b>9</b> (10            |               |        |   |  |

④ 應用程式將搜尋您所在的網路並顯示可用設備的清單。在清單中點擊您的行動裝置。

5 點擊掃描。

註釋

若要變更掃描選項,請參閱 >> 第 92 頁 掃描設定。

#### 6 點擊掃描。

設備將開始掃描文件。掃描的影像隨後將顯示在螢幕上。確認掃描的影像。

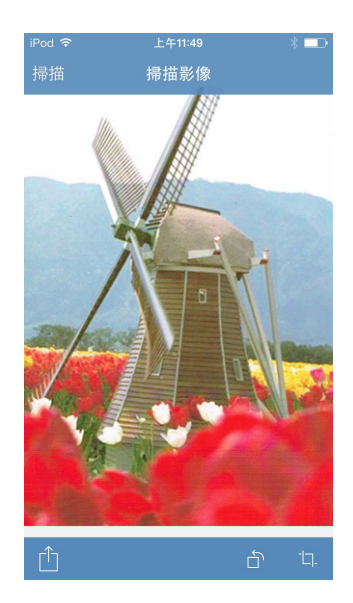

#### 註釋

- •點擊螢幕可隱藏或顯示操作按鈕。
- 向左或向右撥動查看上一頁或下一頁。
- •點擊 前 將掃描的影像逆時針旋轉 90°。
- 7 執行以下操作之一:
  - 若要裁切掃描的影像,請點擊 口,然後轉到步驟 ⑧。
  - ■如果您不想裁切掃描的影像,請轉到步驟 0。

#### 8 將裁切方塊內的區域。

- ■若要變更方塊的大小,請拖動方塊邊緣上的箭頭。
- ■若要移動方塊的位置,請在方塊內單擊,然後拖動方塊。
- 若要重新開始並再次選擇方塊的大小,請在方塊外單擊以清除方塊,然後點擊並拖動,以選擇您想裁切的圖像區域。
  完成後,點擊完成。
- ④ 確認裁切的影像。若要重新開始並再次選擇方塊的大小,請點擊 口,然後返回步驟 8。

- 1 執行以下操作之一:
  - 若要使用其他應用程式開啟,點擊使用另一個應用程式開啟。 將顯示可開啟 PDF 檔案的應用程式清單。選擇一個應用程式。 將在所選應用程式中開啟 PDF 檔案。
  - ■若要將掃描影像上傳至線上服務,請執行以下操作:
    - 1 (僅限 iOS 6) 點擊上傳至線上服務。
    - 2 選擇所需線上服務並遵循螢幕上的說明執行操作。
  - ■若要使用 AirDrop 分享掃描影像,請點擊 AirDrop。
    將顯示附近可用 iOS 行動裝置清單。選擇一個裝置並遵循螢幕上的說明執行操作。

#### 對於 iPad 和 iPad mini

- 1 將文件放入您的行動裝置。
- 2 點擊主螢幕上的 Brother iPrint&Scan 圖示。 如果顯示其他功能的螢幕,請點擊掃描換到掃描功能。
- 3 點擊設定。
  顯示掃描設定螢幕。
- ④ 確保已選擇您的行動裝置。 執行以下操作之一:
  - ■如果已選擇您的行動裝置,請轉到步驟 ⑦。
  - ■如果選擇其他設備,或者如果顯示未選取裝置,請確保您的行動裝置已開啟,然後點 擊顯示的掃描器名稱或未選取裝置。轉到步驟 ⑤。

| 掃描詞   | 设定  |       |
|-------|-----|-------|
| 掃描器   |     |       |
| 未選取裝置 |     | >     |
| 掃描選項  |     |       |
| 文件尺寸  | Let | ter > |
| 掃描類型  | 彩   | 色》    |
|       |     |       |
|       |     |       |
|       |     |       |
|       |     |       |

⑤ 應用程式將搜尋您所在的網路並顯示可用設備的清單。在清單中點擊您的行動裝置。

#### 6 點擊掃描設定。

#### 註釋

若要變更掃描選項,請參閱 >> 第 92 頁 掃描設定。

7 點擊掃描設定螢幕以外的區域以關閉該螢幕。

#### 8 點擊掃描。

設備將開始掃描文件。掃描的影像隨後將顯示在螢幕上。確認掃描的影像。

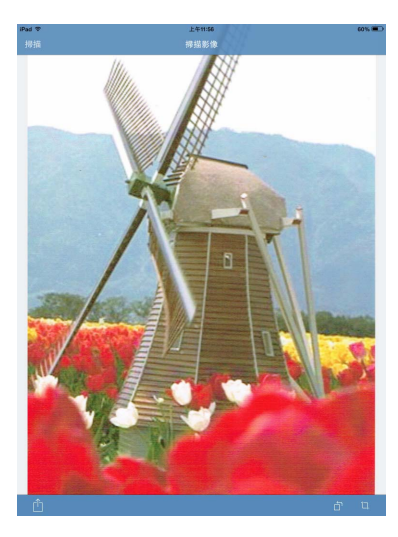

### 註釋

• 向左或向右撥動查看上一頁或下一頁。

•點擊 🗋 將掃描的影像逆時針旋轉 90°。

9 執行以下操作之一:

- 若要裁切掃描的影像,請點擊 口,然後轉到步驟 ⑩。
- 如果您不想裁切掃描的影像,請轉到步驟 2。

#### 🔟 將裁切方塊內的區域。

- ■若要變更方塊的大小,請拖動方塊邊緣上的箭頭。
- ■若要移動方塊的位置,請在方塊內單擊,然後拖動方塊。
- ■若要重新開始並再次選擇方塊的大小,請在方塊外單擊以清除方塊,然後點擊並拖動,以選擇您想裁切的圖像區域。
  完成後,點擊完成。

🕕 確認裁切的影像。若要重新開始並再次選擇方塊的大小,請點擊 🗖,然後返回步驟 🚇。

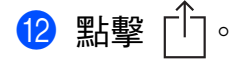

- 掃描
- 13 執行以下操作之一:
  - 若要使用其他應用程式開啟,點擊使用另一個應用程式開啟。
    將顯示可開啟 PDF 檔案的應用程式清單。選擇一個應用程式。
    將在所選應用程式中開啟 PDF 檔案。
  - ■若要將掃描影像上傳至線上服務,請執行以下操作:
    - 1 (僅限 iOS 6) 點擊上傳至線上服務。
    - 2 選擇所需線上服務並遵循螢幕上的說明執行操作。
  - ■若要使用 AirDrop 分享掃描影像,請點擊 AirDrop。
    將顯示附近可用 iOS 行動裝置清單。選擇一個裝置並遵循螢幕上的說明執行操作。

# 掃描設定

當您使用行動裝置進行掃描時,可以變更以下掃描設定。

- ■文件尺寸
- 掃描類型
- ■雙面<sup>1</sup>
- ■跳過空白頁1
- ■防止紙張透印
- 1 僅當設備支援雙面掃描時顯示。

#### 註釋 —

僅顯示可以變更的設定。

① 在掃描設定螢幕上,點擊您想變更的掃描選項。

2 選擇一個選項,然後點擊掃描 (iPhone 和 iPod touch) 或掃描設定 (iPad 和 iPad mini)。 如果您想變更其他選項,請重複執行步驟 ① 和 ②。

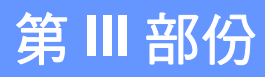

# 對於 Windows Phone<sup>®</sup> 設備

| 簡介 | 94  | 1 |
|----|-----|---|
| 列印 | 98  | 3 |
| 掃描 | 107 | 7 |

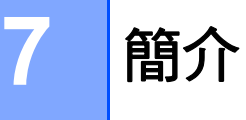

# 概述

透過 Brother iPrint&Scan,您可以直接從 Windows Phone<sup>®</sup> 使用本 Brother 設備的各項功能,而無需使用電腦。

Brother iPrint&Scan 支援以下功能:

■列印

即使您的設備未連接到電腦<sup>,</sup>您仍可直接從行動裝置或線上檔案儲存服務列印照片和文件 (請參閱 **>>** 第 98 頁 *列印*)。

■掃描

使用 Brother 設備掃描的照片和文件可直接儲存到行動裝置或線上檔案儲存服務中(請參 閱 ▶▶ 第 107 頁 *掃描*)。

#### 註釋

- 如需獲取 Brother iPrint&Scan 所支援型號的清單,請瀏覽 Brother 網站 <u>http://www.brother.com/apps/wp/</u>。
- •如果您的行動裝置未配備印表機或掃描器,則無法使用與 Brother iPrint&Scan 有關的列 印功能或掃描功能。

簡介

# 硬體要求

#### 支援的作業系統

有關支援的作業系統的資訊,請參閱 Windows Phone<sup>®</sup> Store (Windows Phone<sup>®</sup> Marketplace) 上的 Brother iPrint&Scan 網頁。

#### 裝置連接

若要使用 Brother iPrint&Scan,請使用以下連接方式之一將您的行動裝置連接到 Brother 設備:

■ Wi-Fi

■Wi-Fi Direct<sup>™</sup>(僅限支援的 Brother 設備)

若要設置行動裝置的 Wi-Fi 連接,請參閱行動裝置的使用說明書。

#### 註釋

視乎 Brother 設備和行動裝置,支援的連接方式可能會有所不同。

#### Wi-Fi 連接

Brother iPrint&Scan 支援使用基礎架構模式的無線連接;不支援 ad-hoc 模式。 若要設置本 Brother 設備的 Wi-Fi 連接,請參閱您的行動裝置的快速安裝指南。 ■ 透過 Wi-Fi 將本 Brother 設備連接到無線存取點 / 路由器時:

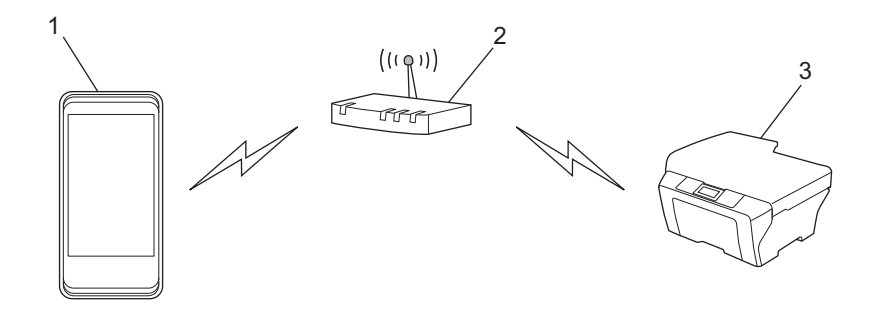

#### 1 行動裝置

2 無線存取點/路由器

3 無線網路設備(您的設備)

■透過網路連接線將本 Brother 設備連接到無線存取點 / 路由器時:

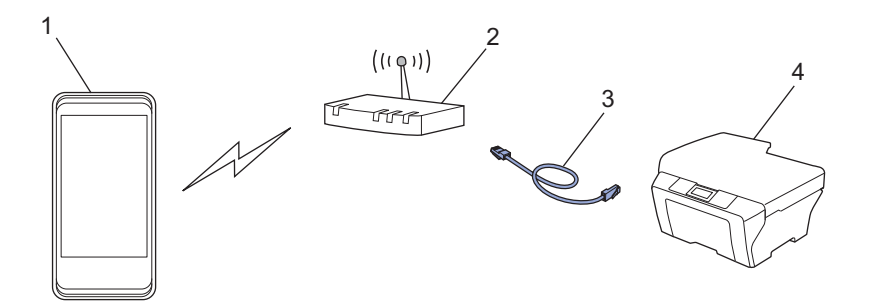

- 1 行動裝置
- 2 無線存取點/路由器
- 3 網路連接線
- 4 網路設備(您的設備)

#### Wi-Fi Direct™ 連接 (僅限支援的 Brother 設備)

使用 Wi-Fi Direct<sup>™</sup> 將您的行動裝置連接到 Brother 設備。Wi-Fi Direct<sup>™</sup> 可讓您在 Brother 設備和行動裝置之間設置一個加密的無線網路,不需要使用存取點。

如果您的 Brother 設備支援 Wi-Fi Direct<sup>™</sup>,而且您想設置 Brother 設備的 Wi-Fi Direct<sup>™</sup> 網 路設定,請從 Brother Solutions Center 網站 (<u>http://solutions.brother.com/</u>)。 下載 Wi-Fi Direct<sup>™</sup> 使用說明書。

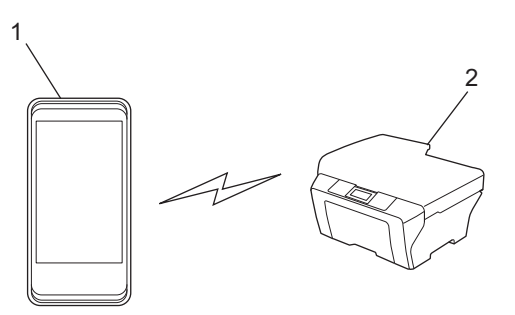

- 1 行動裝置
- 2本 Brother 設備

# 從 Windows Phone<sup>®</sup> Store (Windows Phone<sup>®</sup> Marketplace) 下載 Brother iPrint&Scan

您可以從 Windows Phone<sup>®</sup> Store (Windows Phone<sup>®</sup> Marketplace) 下載並安裝 Brother iPrint&Scan。為了充分利用 Brother iPrint&Scan 支援的所有功能<sup>,</sup>請確保您正在使用的是 最新版本。

若要下載並安裝或卸載 Brother iPrint&Scan,請參閱行動裝置的使用說明書。

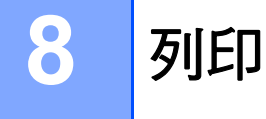

# 列印儲存在行動裝置中的影像

您可以列印儲存在行動裝置中的照片。

1 開啟行動裝置上的應用程式清單,點擊 Brother iPrint&Scan 圖示。

#### 註釋

顯示授權合約螢幕時,請仔細閱讀並接受合約條款。

2 點擊相片。

3 從縮圖中選擇所需照片。

4 確認列印預覽螢幕上的影像。

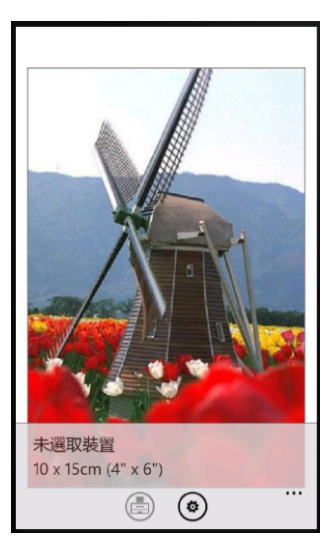

#### 註釋

點擊行動裝置螢幕上部可顯示或隱藏操作按鈕。

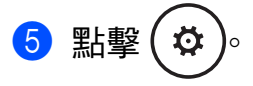

- 列印
- 6 確保已選擇您的行動裝置。 執行以下操作之一:
  - ■如果已選擇您的行動裝置,請轉到步驟 ⑧。
  - ■如果選擇其他設備,或者如果顯示**未選取裝置**,請確保您的行動裝置已開啟,然後點 擊**印表機**。轉到步驟 ⑦。

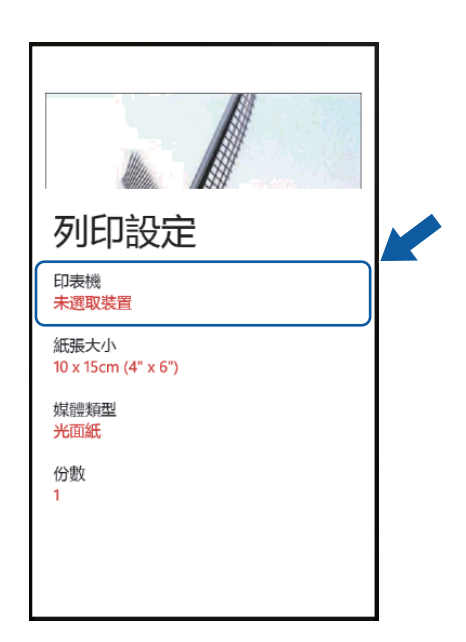

⑦ 應用程式將搜尋您所在的網路並顯示可用設備的清單。在清單中點擊您的行動裝置。

註釋

如果您的行動裝置未顯示在清單中,您可能可以透過點擊 **>** 並輸入設備的 IP 位址找到 您的行動裝置。

8 執行以下操作之一:

- ■若要變更其他列印設定,請參閱 >> 第106頁 列印設定。變更設定後,轉到步驟 ⑨。
- ■如果您不想變更其他任何設定,請按返回按鈕,然後轉到步驟 ⑨。
- 9 點擊
   設備將開始列印。

# 列印透過 Brother iPrint&Scan 拍攝的照片

使用 iPhone 或 iPod touch 的內建相機時,可使用 Brother iPrint&Scan 拍攝並直接列印照片。

1 開啟行動裝置上的應用程式清單,點擊 Brother iPrint&Scan 圖示。

2 點擊相機。

③ 使用行動裝置拍攝照片。

- 4 將顯示拍攝的照片。 執行以下操作之一:
  - ■若要列印該照片,請點擊接受,然後轉到步驟 6。

■若要重新拍照,請點擊**重新拍攝**,然後返回步驟 3。

#### 註釋

祝乎行動裝置,照片處理步驟可能會有所不同。

5 確認列印預覽螢幕上的影像。

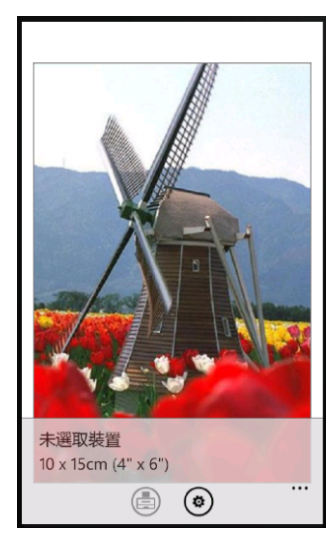

註釋

點擊行動裝置螢幕上部可顯示或隱藏操作按鈕。

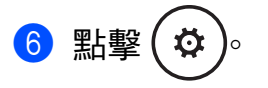

- 列印
- 7 確保已選擇您的行動裝置。 執行以下操作之一:
  - ■如果已選擇您的行動裝置,請轉到步驟 ⑨。
  - 如果選擇其他設備,或者如果顯示未選取裝置,請確保您的行動裝置已開啟,然後點
     擊印表機。轉到步驟 ⑧。

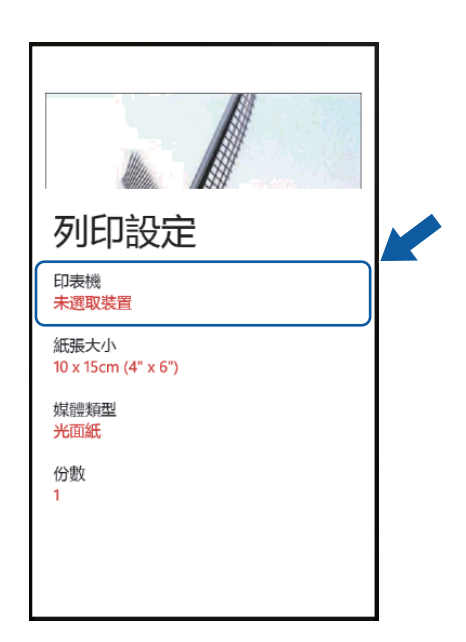

⑧ 應用程式將搜尋您所在的網路並顯示可用設備的清單。在清單中點擊您的行動裝置。

註釋

如果您的行動裝置未顯示在清單中,您可能可以透過點擊 **>** 並輸入設備的 IP 位址找到 您的行動裝置。

- ᠑ 執行以下操作之一:
  - ■若要變更其他列印設定,請參閱 >> 第 106 頁 列印設定。變更設定後,轉到步驟 **①**。
  - ■如果您不想變更其他任何設定,請按返回按鈕,然後轉到步驟 ⑩。
- 10 點擊
   設備將開始列印。

列印

# 從 Microsoft<sup>®</sup> SkyDrive<sup>®</sup> 列印照片或文件

SkyDrive<sup>®</sup> 是一種線上檔案儲存服務。您可以使用 Brother iPrint&Scan 以下列檔案格式列印 儲存至 SkyDrive<sup>®</sup> 的檔案:

- PDF
- Microsoft<sup>®</sup> Word (DOC/DOCX)
- Microsoft<sup>®</sup> Excel<sup>®</sup> (XLS/XLSX)
- Microsoft<sup>®</sup> PowerPoint<sup>®</sup> (PPT/PPTX)
- ■影像 (JPEG/PNG)
- 1 開啟行動裝置上的應用程式清單,點擊 Brother iPrint&Scan 圖示。
- 2 點撃 SkyDrive ∘
- 3 清單列出了以 Brother iPrint&Scan 支援的檔案格式儲存到 SkyDrive<sup>®</sup> 的檔案。從清單中 選擇所需檔案。
- ④ 視乎檔案,將顯示相應頁面的縮圖預覽。從縮圖中選擇所需頁面。
- 5 點撃 (→)∘
- 6 將顯示列印預覽。確認列印預覽螢幕上的影像。

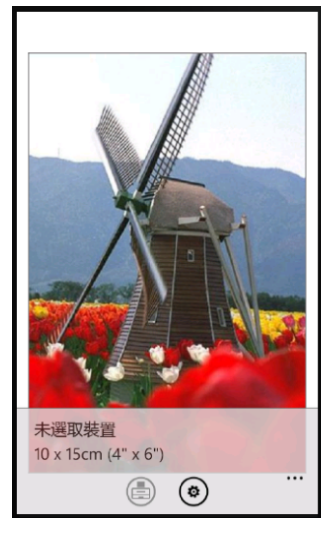

#### 註釋

- •點擊行動裝置螢幕上部可顯示或隱藏操作按鈕。
- 向左或向右撥動可查看上一頁或下一頁。

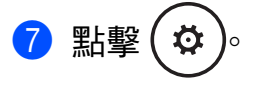

- 列印
- 8 確保已選擇您的行動裝置。 執行以下操作之一:
  - ■如果已選擇您的行動裝置,請轉到步驟 0。
  - ■如果選擇其他設備,或者如果顯示**未選取裝置**,請確保您的行動裝置已開啟,然後點 擊**印表機**。轉到步驟 ⑨。

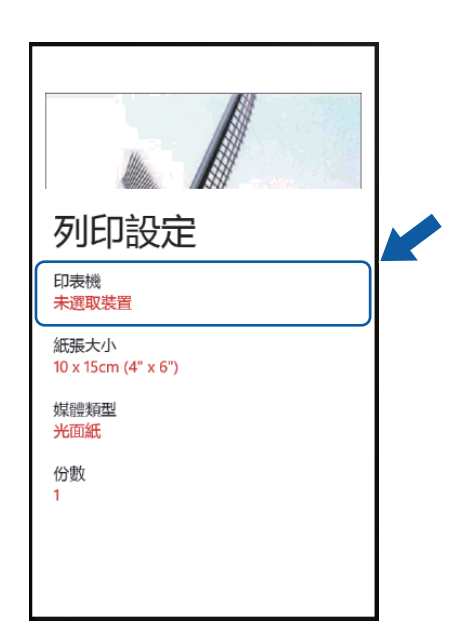

⑨ 應用程式將搜尋您所在的網路並顯示可用設備的清單。在清單中點擊您的行動裝置。

註釋

如果您的行動裝置未顯示在清單中,您可能可以透過點擊 **>** 並輸入設備的 IP 位址找到 您的行動裝置。

- 🔟 執行以下操作之一:
  - ■若要變更其他列印設定,請參閱 >> 第106頁 列印設定。變更設定後,轉到步驟 ①。
  - 如果您不想變更其他任何設定,請按返回按鈕,然後轉到步驟 ①。
- 點擊
   設備將開始列印。
# 透過其他應用程式列印照片

您也可以使用 Brother iPrint&Scan 直接透過行動裝置上預先安裝的應用程式列印照片。例 如,您可以列印儲存在行動裝置 Pictures hub 中的照片。

## 註釋

您無法透過第三方應用程式列印照片。

使用所需應用程式選擇您想列印的照片,然後與 Brother iPrint&Scan 共用該照片。例 如,在 Pictures hub 中,您可以透過依次點擊連續點 (•••) 和應用程式 ... 共用照片。如果 顯示應用程式清單,請選擇 Brother iPrint&Scan。

註釋

- 如果您已經下載了 Brother iPrint&Scan,但卻沒有顯示應用程式...,則您的 Brother iPrint&Scan 可能是舊版本。請從 Windows Phone<sup>®</sup> Store (Windows Phone<sup>®</sup> Marketplace)下載最新版本。
- 顯示授權合約螢幕時,請仔細閱讀並接受合約條款。
- 2 將顯示列印預覽。確認列印預覽螢幕上的影像。

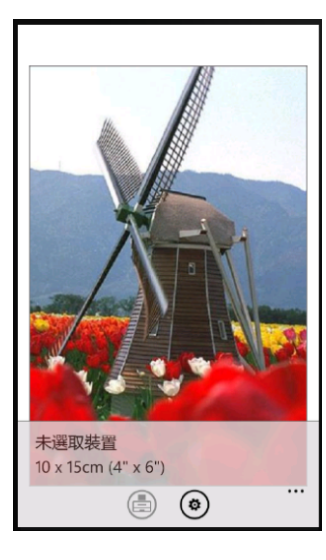

#### 註釋

點擊行動裝置螢幕上部可顯示或隱藏操作按鈕。

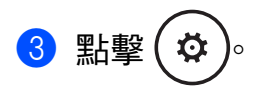

- 列印
- ④ 確保已選擇您的行動裝置。 執行以下操作之一:
  - ■如果已選擇您的行動裝置,請轉到步驟 6。
  - ■如果選擇其他設備,或者如果顯示**未選取裝置**,請確保您的行動裝置已開啟,然後點 擊**印表機**。轉到步驟 ⑤。

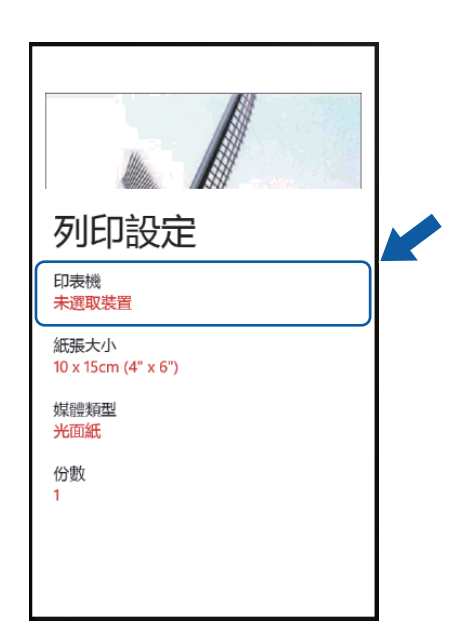

⑤ 應用程式將搜尋您所在的網路並顯示可用設備的清單。在清單中點擊您的行動裝置。

註釋

如果您的行動裝置未顯示在清單中,您可能可以透過點擊 **>** 並輸入設備的 IP 位址找到 您的行動裝置。

6 執行以下操作之一:

- ■若要變更其他列印設定,請參閱 >> 第 106 頁 列印設定。變更設定後,轉到步驟 Ø。
- 如果您不想變更其他任何設定,請按返回按鈕,然後轉到步驟 🗗。

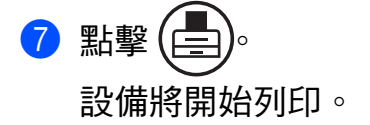

列印

# 列印設定

當您從行動裝置列印時,可以變更以下列印設定。

- ■紙張大小
- ■媒體類型
- ■份數
- ■彩色/黑白
- ■版面設定
- ■雙面

#### 註釋

僅顯示可以變更的設定。

- 1 在列印設定螢幕上,點擊您想變更的列印選項。
- 2 選擇一個選項。 如果您想變更其他選項,請重複執行步驟 ① 和 ②。

3 按返回按鈕。

## 註釋 —

• 列印照片時

(噴墨型號)

列印的照片上沒有框線。如果照片和紙張的外觀比例不同,則會放大照片,以便列印的照片上沒有頁面邊界。此時,超出紙張尺寸的照片部分將被裁切掉,不會列印出來。

(雷射型號)

列印的照片上有框線。如果照片和紙張的外觀比例不同,則會縮小或放大照片,以便能夠 列印整個影像。

•列印的文件上有框線。

8

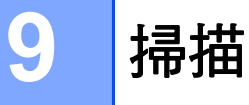

# 掃描文件並將其儲存在行動裝置或 Microsoft<sup>®</sup> SkyDrive<sup>®</sup> 中

SkyDrive<sup>®</sup> 是一種線上檔案儲存服務。掃描的影像可直接儲存到行動裝置或 SkyDrive<sup>®</sup> 中。 將影像儲存到行動裝置中時,確保您的行動裝置有足夠的可用空間。

1 將文件放入您的行動裝置。

2 開啟行動裝置上的應用程式清單,點擊 Brother iPrint&Scan 圖示。

## 註釋

顯示授權合約螢幕時,請仔細閱讀並接受合約條款。

3 點擊掃描。

- ④ 確保已選擇您的行動裝置。 執行以下操作之一:
  - ■如果已選擇您的行動裝置,請轉到步驟 6。
  - ■如果選擇其他設備,或者如果顯示**未選取裝置**,請確保您的行動裝置已開啟,然後點 擊**掃描器**。轉到步驟 ⑤。

| 掃描           |  |  |
|--------------|--|--|
| 掃描器<br>未選取裝置 |  |  |
| 文件尺寸<br>A4   |  |  |
| 掃描類型<br>顏色   |  |  |
|              |  |  |
|              |  |  |

# 

如果您的行動裝置未顯示在清單中,您可能可以透過點擊 **>** 並輸入設備的 IP 位址找到 您的行動裝置。

#### 6 執行以下操作之一:

■若要變更其他掃描設定,請參閱 >> 第 109 頁 *掃描設定*。變更設定後,轉到步驟 Ø。

■如果您不想變更其他任何設定,請轉到步驟 🖸。

# 7 點撃(♠)∘

設備將開始掃描文件。掃描的影像隨後將顯示在螢幕上。確認掃描的影像。

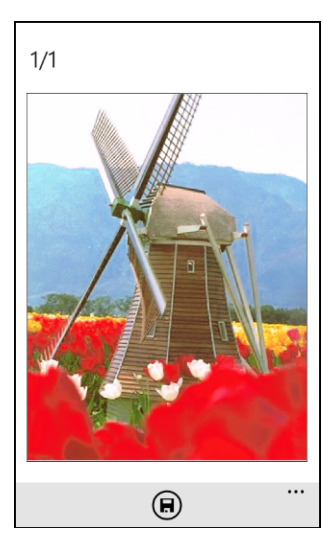

## 註釋

向左或向右撥動查看上一頁或下一頁。

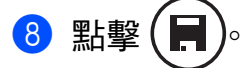

9 執行以下操作之一:

- 若要將掃描的影像儲存到行動裝置中,請點擊手機中的 JPEG。 掃描的影像將儲存到相片 / 已儲存的相片中。
- 若要將掃描的影像儲存到 SkyDrive<sup>®</sup> 中<sup>,</sup>請點擊 SkyDrive 中的 JPEG 或 SkyDrive 中的 PDF。

掃描的影像將儲存到 SkyDrive<sup>®</sup>上的 Brother iPrint&Scan 資料夾中。

#### 註釋

如果選擇了 JPEG 格式,每個頁面將作為單獨的檔案儲存。如果選擇了 PDF 格式,文件 的所有頁面將儲存在一個檔案中。 掃描

# 掃描設定

當您使用行動裝置進行掃描時,可以變更以下掃描設定。

- ■文件尺寸
- ■掃描類型
- ■雙面<sup>1</sup>
- 1 僅當設備支援雙面掃描時顯示。
- 註釋 -

僅顯示可以變更的設定。

① 在掃描設定螢幕上,點擊您想變更的掃描選項。

2 選擇一個選項。 如果您想變更其他選項,請重複執行步驟 ① 和 ②。

9

# brother

歡迎瀏覽我們的網站: http://www.brother.com/

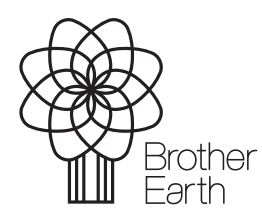

www.brotherearth.com